Register your product and get support at

### www.philips.com/welcome

PFL30x7H PFL30x7T PFL30x7K PFL35x7H PFL35x7T PFL35x7K

RO Manual de utilizare

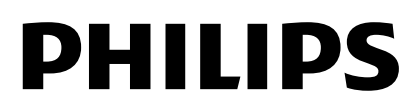

# Cuprins

| 1 | Primii paşi                         | 3        |
|---|-------------------------------------|----------|
|   | Turul televizorului                 | 3        |
|   | Controale TV                        | 4        |
|   | Informații importante               | 6        |
|   | Sustenabilitate                     | 9        |
|   | Ajutor și asistență                 | 11       |
| 2 | Utilizarea televizorului            | 12       |
|   | Vizionarea la televizor             | 12       |
|   | Vizualizarea ghidului de programe   | 16       |
|   | Vizualizarea conținutului media     | 16       |
|   | Navigarea pe Smart TV               | 18       |
| 3 | Utilizarea capacităților            |          |
|   | avansate ale televizorului          | 20       |
|   | Redarea jocurilor                   | 20       |
|   | Vizualizare Teletext                | 20       |
|   | Setarea blocărilor și cronometrelor | 22       |
|   | Utilizarea EasyLink                 | 23       |
| 4 | Vizualizați Scenea                  | 26       |
| 4 | Configurarea televizorului          | 27       |
|   | Imagine și sunet                    | 27       |
|   | Setarile canalelor                  | 29       |
|   | Setările limbii                     | 30<br>21 |
|   | Setările accesului universal        | 27       |
|   | Alte setări                         | 32       |
|   | Actualizarea software-ului          | 34       |
|   | Restaurarea setărilor implicite     | 34       |
| 5 | Conectarea televizorului            | 35       |
|   | Despre cabluri                      | 35       |
|   | Conectarea dispozitivelor           | 37       |
|   | Conectare mai multe dispozitive     | 44       |
|   | Vizionare un dispozitiv conectat    | 46       |
|   | Rețea și Internet                   | 47       |
|   | Interfață comună                    | 49       |
| 6 | Depanare                            | 50       |
|   | Probleme de ordin general           | 50       |
|   | Probleme legate de canale           | 50       |
|   | Probleme legate de imagine          | 51       |
|   | Probleme legate de sunet            | 52       |
|   | Probleme legate de conexiuni        | 52       |
|   | Probleme legate de rețea            | 53       |
|   | Contactați Philips                  | 53       |

| 7 | Specificațiile produsului   | 54 |
|---|-----------------------------|----|
|   | Putere și recepție          | 54 |
|   | Afişaj şi sunet             | 54 |
|   | Rezoluții de afișare        | 55 |
|   | Multimedia                  | 55 |
|   | Conectivitate               | 56 |
|   | Tipuri de montare suportate | 57 |
|   | Versiunea de asistență      | 58 |
| 8 | Index                       | 59 |

# 1 Primii paşi

### Turul televizorului

#### **Televizorul High Definition**

Dacă televizorul este dotat cu un ecran de înaltă definiție (HD), puteți viziona conținutul video HD în aceste moduri și în multe altele:

- un player de discuri Blu-ray, conectat printr-un cablu HDMI, care redă un disc Blu-ray
- un player DVD cu creşterea rezoluţiei, conectat printr-un cablu HDMI, care redă un disc DVD
- un emiţător HD prin unde radio (DVB-T sau DVB-T2 MPEG4)
- un receiver digital HD, conectat cu un cablu HDMI, care redă conținut HD de la un operator de transmisie prin cablu sau satelit
- o consolă de jocuri HD, conectată printr-un cablu HDMI, care redă un joc HD

#### Smart TV

Puteți face din televizorul dvs. centrul vieții digitale cu suita de aplicații Smart TV\*:

- În cazul în care conectați televizorul la rețeaua la domiciliu, puteți partaja filme, imagini și muzică de la un calculator sau server media la rețeaua dvs. la domiciliu.\*
- În cazul în care conectați televizorul la Internet, vă puteți bucura de o mulțime de filme, imagini, muzică și multe altele redate în flux cu Youtube Leanback\* și alte aplicații Smart TV\*.

 Adăugaţi o nouă dimensiune apelurilor și contactaţi prietenii şi rudele pe ecranul mare. Puteţi efectua apeluri video pe TV cu dispozitivul media Philips HD şi o cameră video pentru TV Philips (ambele se vând separat). Beneficiaţi de conţinut video HD şi de calitate audio excelentă din confortul canapelei şi puteţi porni un apel chiar acum!\*

\*Disponibil numai la anumite modele.

#### Redarea conținutului media

În cazul în care conectați televizorul la un dispozitiv de stocare USB, vă puteți bucura de filme, muzică și imagini pe un televizor cu ecran mare cu un sunet excelent.

#### Ghiduri de programe

Puteți afla ce se transmite și ce se va transmite cu EPG (Ghidul electronic de programare) curent și viitor sau cu EPG pe opt zile.

#### EasyLink

În cazul în care conectați televizorul la dispozitive dotate cu HDMI-CEC (Consumer Electronic Control), cum ar fi un player Blu-ray sau un sistem home theater, le puteți controla în același timp cu o singură telecomandă. Pur și simplu activați EasyLink după conectare.

#### Meniuri intuitive

Cu meniurile intuitive ale televizorului, puteți accesa ușor canalul sau fișierul media dorit sau puteți acorda setările televizorului potrivit nevoilor dvs.

### Controale TV

#### Controale posterioare

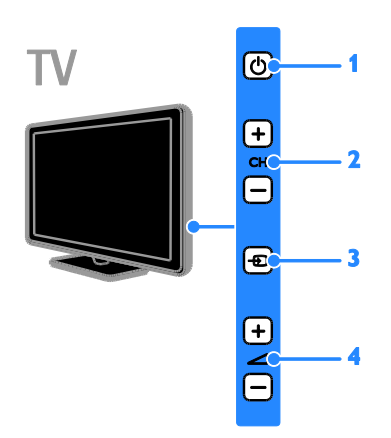

 O (Standby): Porniți sau opriți televizorul.
 CH +/- (Canal +/-): Comutați la canalul următor sau anterior.

**3.** (**Sursă**): Accesați un dispozitiv deconectat.

#### Senzori

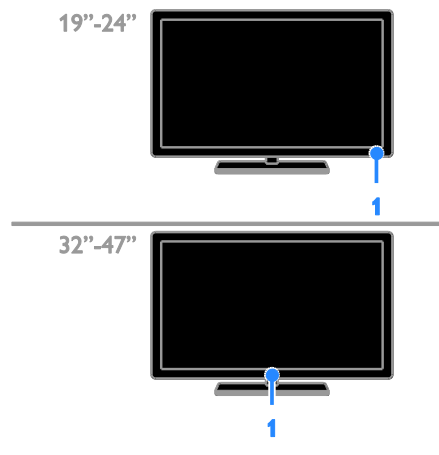

#### 1. Senzor telecomandă

Îndreptați telecomanda către senzor. Asigurați-vă că linia dintre telecomandă și televizor nu este blocată de mobilier sau de alte obiecte.

#### Telecomandă

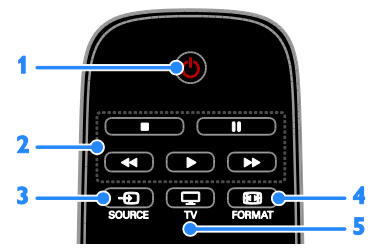

1. (Standby): Porniți televizorul sau comutați-l la modul standby.

2. Butoane de redare: Controlați redarea fișierelor media.

3. - SOURCE: Accesați dispozitivul conectat.

E FORMAT: Modificați formatul imaginii.
 TV: Comutați sursa pentru a vă uita la televizor.

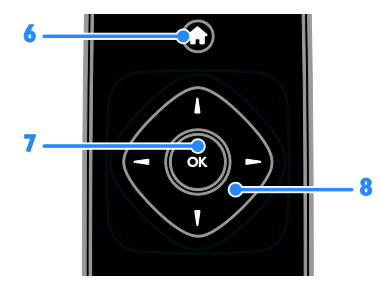

6. (Acasă): Accesați meniul Acasă.
7. OK: Confirmați o introducere sau o selectie.

#### 8. $\blacksquare \forall \blacklozenge \models (Butoane pentru navigare):$

Navigați prin meniuri și selectați elemente.

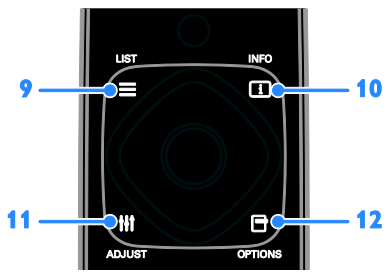

 9. ≡ LIST: Accesați lista cu canalele TV.
 10. □ INFO: Afișați informații despre activitatea curentă.

11. III ADJUST: Reglați setările televizorului.

12. 🖻 OPTIONS: Accesați opțiunile

disponibile în momentul respectiv.

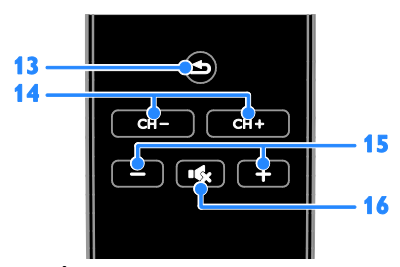

 
 (Înapoi): Reveniţi la pagina de meniu anterioară sau ieşiţi dintr-o funcţie a televizorului.

- 14. CH / CH +: Comutați canale.
- 15. +/- (Volum): Reglați volumul.
- 16. 🔩 (Mut): Opriți sau reporniți sunetul.

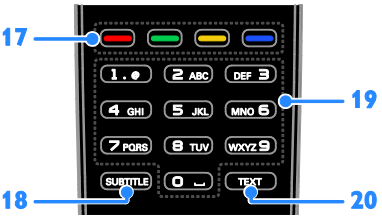

**17. Butoane colorate:** Selectați sarcini sau opțiuni.

Butoanele funcționează conform serviciilor oferite de furnizorul de servicii.

**18. SUBTITLE:** Activați sau dezactivați subtitrările.

19. 0-9 (Butoane numerice): Selectați canalele TV sau introduceți text.
20. TEXT: Activați sau dezactivați serviciul teletext.

#### Comenzi EasyLink

**Notă**: Comenzile EasyLink sunt disponibile când dispozitivul conectat este compatibil HDMI-CEC.

Cu ajutorul comenzilor EasyLink, puteți controla televizorul și alte dispozitive HDMI-CEC cu o singură telecomandă.

#### Accesarea comenzilor EasyLink

1. În timp ce vizionați conținutul de la un dispozitiv HDMI-CEC conectat, apăsați

#### 

2. Selectați **[Afișare telecomandă]**, apoi apăsați **OK**.

3. Selectați butonul de comandă EasyLink, apoi apăsați **OK**.

Citiți mai multe despre EasyLink în **Utilizarea** capacităților avansate ale televizorului > Utilizarea EasyLink (Pagina 23).

### Informații importante

#### Siguranța

Citiți și înțelegeți toate instrucțiunile înainte de a utiliza televizorul. Garanția produsului nu se aplică în cazul în care eventuala deteriorare se datorează nerespectării acestor instrucțiuni.

#### Risc de şoc electric sau incendiu!

- Niciodată nu expuneţi televizorul la ploaie sau apă. Niciodată nu puneţi recipiente cu lichid, cum ar fi vaze de flori, lângă televizor. Deconectaţi imediat televizorul de la sursa de alimentare dacă aţi vărsat lichide pe televizor sau dacă acestea au pătruns in televizor. Contactaţi Philips Consumer Care pentru ca televizorul să fie verificat înainte de utilizare.
- Niciodată nu puneți televizorul, telecomanda sau bateriile acesteia lângă surse deschise de flacără sau alte surse de căldură, inclusiv lumina directă a soarelui. Pentru a preveni izbucnirea incendiilor, țineți întotdeauna lumânările sau alte surse de flacără la distanță de televizor, telecomandă şi baterii.

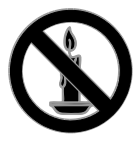

- Niciodată nu introduceți obiecte în fantele de ventilație sau alte deschideri ale televizorului.
- Niciodată nu expuneți telecomanda sau bateriile acesteia la ploaie, apă sau căldură excesivă.
- Evitați exercitarea forței asupra fișelor electrice. Asigurați-vă că fișa electrică este introdusă complet în priză. Fișele electrice care nu sunt introduse corespunzător pot cauza arcuri electrice sau incendii.

- Asigurați-vă cu nu se exercită presiune asupra cablului de alimentare atunci când televizorul este rotit. Presiunile asupra cablului de alimentare pot slăbi conexiunile şi pot cauza formarea de arcuri electrice.
- Pentru a deconecta televizorul de la alimentarea de la reţea, trebuie să deconectaţi ştecherul de alimentare a televizorului. Atunci când deconectaţi alimentarea, trageţi întotdeauna de ştecherul de alimentare, niciodată de cablu. Asiguraţi-vă că aveţi acces permanent la ştecherul de alimentare, cablul de alimentare şi la priza de perete.

#### Risc de deteriorare a televizorului!

- Pentru a ridica și transporta un televizor de peste 25 kg sau 55 lb sunt necesare două persoane.
- Când montați televizorul pe suportul cu picior, utilizați numai suportul fumizat. Fixați suportul cu picior al televizorului în mod corespunzător. Așezați televizorul pe o suprafață plată, plană, care poate suporta greutatea televizorului și a suportului.
- Când montați televizorul pe perete, utilizați numai un suport de perete care poate suporta greutatea televizorului. Fixați suportul de perete pe un perete care poate suporta greutatea combinată a televizorului şi a suportului. TP Vision Netherlands B.V. nu îşi asumă nicio responsabilitate pentru montarea incorectă pe perete care conduce la accidente sau vătămări corporale.
- Dacă trebuie să depozitați televizorul, demontați standul de pe televizor. Nu așezați niciodată televizorul pe partea din spate cu standul instalat.
- Înainte de a conecta televizorul la sursa de alimentare, asigurați-vă că tensiunea corespunde cu valoarea inscripționată în partea din spate a televizorului. Nu conectați niciodată televizorul la sursa de alimentare dacă tensiunea este diferită.

 Componente ale acestui produs pot fi confecționate din sticlă. A se mânui cu grijă pentru a evita rănirea şi deteriorarea.

#### Risc de rănire a copiilor!

Urmați aceste precauții pentru a preveni răsturnarea televizorului și lovirea copiilor:

- Nu așezați niciodată televizorul pe o suprafață acoperită de un material textil sau alt material care poate fi tras.
- Asigurați-vă că nicio parte a televizorului nu atâmă deasupra marginii suprafeței.
- Nu așezați niciodată televizorul pe o piesă de mobilier înaltă, cum ar fi un raft de cărți, fără a asigura atât mobilierul, cât și televizorul de perete sau de un suport adecvat.
- Educați copiii cu privire la pericolele cățărării pe mobilier pentru a ajunge la televizor.

#### Risc de înghițire a bateriilor!

 Produsul/telecomanda pot conţine o baterie de tipul unei monezi care poate fi înghiţită. Nu păstraţi bateria la îndemâna copiilor!

#### Risc de supraîncălzire!

 Nu instalați niciodată televizorul într-un spațiu restrâns. Lăsați întotdeauna în jurul televizorului un spațiu de cel puțin 4 inci sau 10 cm pentru ventilație. Asigurați-vă că fantele de ventilație ale televizorului nu sunt acoperite niciodată de perdele sau alte obiecte.

## Risc de vătămare corporală, incendiu sau deteriorate a cablului de alimentare!

- Niciodată nu puneți televizorul sau alte obiecte pe cablul de alimentare.
- Deconectați televizorul de la sursa de alimentare și scoateți antena înainte de furtuni cu fulgere. În timpul furtunilor cu fulgere, nu atingeți niciodată nicio parte a televizorului, a cablului de alimentare sau a cablului antenei.

#### Risc de deteriorare a auzului!

 Evitați utilizarea căștilor la volume ridicate sau pentru perioade prelungite de timp.

#### Temperaturile scăzute

 Dacă televizorul este transportat la temperaturi mai mici de 5° C sau 41° F, înainte de a-l conecta la priză, despachetați-l şi aşteptați până când temperatura televizorului ajunge la temperatura camerei.

#### Întreținerea ecranului

- Risc de deteriorare a ecranului televizorului! Niciodată nu atingeți, nu împingeți, nu frecați și nu loviți ecranul cu obiecte, indiferent care sunt acestea.
- Scoateți televizorul din priză înainte de curățare.
- Curăţaţi televizorul şi rama cu o lavetă moale şi umedă. Niciodată nu utilizaţi alcool, substanţe chimice sau agenţi de curăţare de uz casnic pentru curăţarea televizorului.
- Pentru a evita deformarea imaginii şi estomparea culorilor, ştergeţi picăturile de apă cât mai rapid posibil.
- Evitați imaginile staționare cât mai mult posibil. Imaginile staționare sunt imaginile care rămân pe ecran o perioadă îndelungată de timp. Imaginile staționare includ meniurile pe ecran, barele negre, afişajele pentru durată etc. Dacă trebuie să utilizați imagini staționare, reduceți contrastul şi luminozitatea ecranului pentru a evita deteriorarea acestuia.

#### Blocarea televizorului

Televizorul dvs. este echipat cu un slot de securitate Kensington la partea inferioară. Pentru a asigura televizorul, cumpărați un dispozitiv de blocare antifurt Kensington (vândut separat).

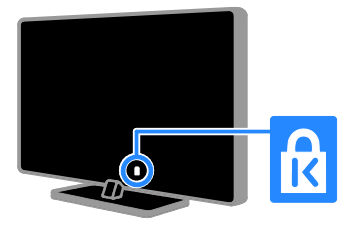

#### Notă

2012 © TP Vision Netherlands B.V. Toate drepturile rezervate. Specificațiile pot fi modificate fără preaviz. Mărcile comerciale sunt proprietatea Koninklijke Philips Electronics N.V. sau a deținătorilor respectivi. TP Vision Netherlands B.V. își rezervă dreptul de a modifica produsele în orice moment, fără a fi obligată să ajusteze componentele anterioare în conformitate cu respectiva modificare.

Materialul conținut în acest manual este considerat adecvat pentru utilizarea produsului conform scopului în care a fost conceput. Dacă produsul, modulele sau procedurile individuale ale acestuia sunt utilizate în alte scopuri decât cele specificate aici, trebuie obținută confirmarea validității și conformității lor. TP Vision Netherlands B.V. garantează că materialul în sine nu încalcă niciunul dintre patentele SUA. Nu este exprimată explicit sau implicit nicio altă garanție.

TP Vision Netherlands B.V. nu poate fi trasă la răspundere pentru nicio eroare în conținutul acestui document și pentru nicio problemă ca rezultat al conținutului acestui document. Erorile raportate către Philips vor fi adaptate și publicate pe site-ul de asistență Philips cât mai curând posibil.

#### Termenii de garanție

- Risc de lovire, deterioare a televizorului sau anularea garanției! Nu încercați niciodată să reparați singur televizorul.
- Utilizați televizorul și accesoriile numai conform scopului fabricantului.
- Semnul de avertizare tipărit pe spatele televizorului indică riscul de electrocutare. Nu îndepărtați niciodată capacul televizorului. Pentru service sau reparații, contactați întotdeauna Philips Customer Care.

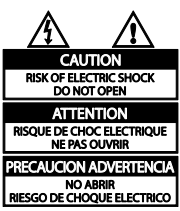

 Orice operație care este interzisă în mod expres în acest manual, orice ajustări și proceduri de asamblare nerecomandate sau care nu sunt autorizate în acest manual vor anula garanția.

#### Caracteristicile pixelilor

Acest produs LCD/LED are un număr mare de pixeli color. Deși pixelii efectiv funcționali reprezintă cel puțin 99,999%, este posibil ca pe ecran să apară în mod constant puncte luminoase (roșii, verzi sau albastre) sau întunecate. Aceasta este o proprietate structurală a ecranului (care se încadrează în standardele comune din industrie) și nu este o defecțiune.

#### Conformitate CE

# CE

Acest produs este în conformitate cu cerințele esențiale și alte prevederi relevante ale Directivelor 2006/95/CE (joasă tensiune), 2004/108/CE (EMC).

#### Concordanța cu EMF

TP Vision Netherlands B.V. produce și vinde o gamă largă de produse destinate consumatorilor, produse care, ca orice dispozitive electronice, au de obicei capacitatea de a emite și a primi semnale electromagnetice.

Unul dintre principiile de business de bază la Philips este luarea tuturor măsurilor de siguranță și de sănătate necesare pentru produsele noastre, conformitatea cu toate cerințele legale în vigoare și menținerea în limitele standardelor Câmpurilor electromagnetice (EMF) aplicabile în momentul fabricării produselor.

Philips este dedicat dezvoltării, producției și vânzării de produse care nu afectează negativ sănătatea. TP Vision confirmă faptul că produsele sunt tratate conform uzului dorit la crearea acestora, că sunt sigure de utilizat conform demonstrațiilor științifice disponibile în acest moment. Philips joacă un rol activ în dezvoltarea standardelor internaționale EMF și de siguranță, ceea ce permite Philips să anticipeze dezvoltări ulterioare în standardizare, pentru integrarea timpurie în produsele noastre.

#### Mărci comerciale și drepturi de autor

Windows Media este fie o marcă comercială înregistrată, fie o marcă comercială a Microsoft Corporation în Statele Unite și/sau în alte țări.

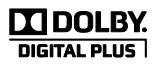

Produs sub licența Dolby Laboratories. Dolby și simbolul D dublu sunt mărci comerciale ale Dolby Laboratories.

### 

Termenii HDMI și HDMI High-Definition Multimedia Interface, precum și sigla HDMI, sunt mărci comerciale sau mărci comerciale înregistrate ale HDMI Licensing LLC în Statele Unite și în alte țări.

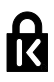

Kensington și Micro Saver sunt mărci comerciale ale ACCO World Corporation înregistrate în S.U.A. și înregistrate sau în curs de înregistrare în alte țări de pe glob.

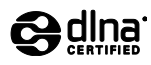

DLNA<sup>®</sup>, logo-ul DLNA și DLNA CERTIFIED<sup>®</sup> sunt mărci comerciale, mărci de service sau mărci de certificare ale Digital Living Network Alliance.

DLNA se aplică numai pentru PFL35×7.

Toate celelalte mărci comerciale înregistrate sau neînregistrate sunt proprietatea deținătorilor respectivi.

### Sustenabilitate

#### Eficiență energetică

Acest televizor este proiectat cu caracteristici eficiente din punct de vedere energetic. Pentru a accesa aceste caracteristici, apăsați butonul verde de pe telecomandă.

- Setări de imagine pentru economie de energie: Puteți aplica o combinație de setări de imagine pentru economie de energie. În timp ce vă uitați la televizor, apăsați Buton verde, apoi selectați [Cons. red. energ.].
- Dezactivare ecran: Dacă doriți să ascultați doar sunetul de la televizor, puteți opri ecranul televizorului. Alte funcții continuă să fie funcționeze normal.
- Consum redus de energie în modul standby: Circuitele avansate reduc consumul de energie al televizorului la un nivel extrem de scăzut, fără a exclude funcționalitatea constantă în modul standby.
- Gestionare energie: Gestionarea avansată a energiei vă ajută să economisiți energia consumată de acest televizor.

Pentru a vizualiza modul în care setările personalizate ale televizorului dvs. afectează consumul relativ de energie al acestuia, apăsați 🏫, apoi selectați [Configurare] > [Vizionați demo.] > [Control activ].

#### Casarea

Produsul dumneavoastră este proiectat și fabricat din materiale și componente de înaltă calitate, care pot fi reciclate și reutilizate.

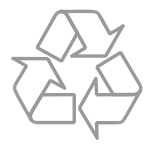

Când această pubelă cu un X peste ea însoțește un produs, înseamnă că produsul face obiectul Directivei europene CEE 2002/96/EC. Vă rugăm să vă informați despre sistemul separat de colectare pentru produse electrice și electronice.

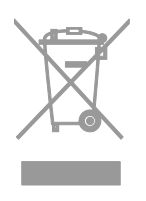

Vă rugăm să acționați în concordanță cu regulile dumneavoastră locale și nu evacuați produsele vechi împreună cu deșeurile menajere obișnuite. Evacuarea corectă a produsului dumneavoastră vechi ajută la prevenirea consecințelor potențial negative asupra mediului și sănătății omului. Produsul dumneavoastră conține baterii asupra cărora se aplică Directiva Europeană 2006/66/EC, care nu pot fi evacuate împreună cu gunoiul menajer. Vă rugăm să vă informați cu privire la regulile locale de colectare separată a bateriilor deoarece evacuarea corectă ajută la prevenirea consecințelor negative asupra mediului înconjurător și a sănătății omului.

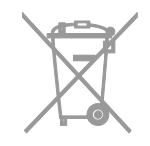

#### Etichetă energie UE

Eticheta europeană de energie vă informează în legătură cu clasa energetică a produsului. Cu cât este mai verde clasa energetică a acestui produs, cu atât mai redus este consumul de energie.

Pe etichetă, puteți găsi clasa energetică, consumul mediu de energie al produsului în uz și consumul mediu de energie pentru 1 an. De asemenea, puteți găsi valorile consumului de energie pentru produs pe site-ul web Philips pentru țara dvs. la adresa www.philips.com/TV.

### Ajutor și asistență

#### Utilizarea meniului Ajutor

Pentru a accesa meniul Ajutor de pe ecran, apăsați **Buton galben**.

Pentru a comuta între meniul Ajutor și meniul TV, apăsați **Buton galben**.

#### Vizitarea site-ului web Philips

Dacă nu puteți găsi ceea ce doriți în **[Ajutor]** de pe ecran, vizitați site-ul web de asistență Philips la adresa <u>www.philips.com/support</u>.

Pe site-ul web de asistență Philips, puteți, de asemenea:

- să găsiți răspunsuri la întrebările frecvente
- să descărcați o versiune PDF pentru imprimare a acestui manual de utilizare
- să ne trimiteți o întrebare specifică prin e-mail
- să discutați online cu Philips Consumer Care (disponibil numai în anumite țări)

#### Căutarea pe forumul TV

Este posibil să se fi răspuns deja la întrebarea dvs. de către comunitatea de utilizatori TV Philips. Vizitați www.supportforum.philips.com.

#### Contactați Philips

Pentru asistență, puteți contacta Philips Consumer Care din țara dvs. Numărul este disponibil în broșura ce însoțește acest produs sau online la adresa www.philips.com/support.

Înainte de a contacta Philips, notați modelul și seria televizorului. Puteți găsi aceste informații pe spatele televizorului sau pe ambalajul acestuia.

# 2 Utilizarea televizorului

### Vizionarea la televizor

#### Pornirea sau oprirea televizorului

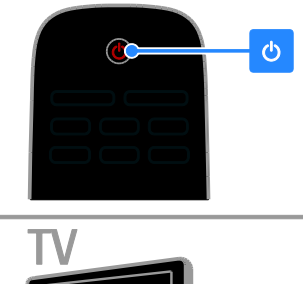

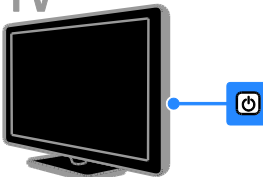

#### Pornirea televizorului

- Apăsați butonul de pornire/oprire a televizorului.
- Dacă televizorul este în standby, apăsați
   de pe telecomandă.

Notă: Există o mică întârziere la răspunsul televizorului.

**Sfat:** Dacă nu găsiți telecomanda și doriți să pomiți televizorul din modul standby, apăsați **CH +/-** de pe televizor.

#### Comutarea televizorului în modul standby

Apăsați 🕑 de pe telecomandă. Senzorul pentru telecomandă de pe televizor devine rosu.

#### Opriți televizorul

Apăsați 😃 de pe televizor Televizorul se oprește.

Notă: Deși televizorul dvs. consumă o cantitate foarte mică de energie când este în modul standby sau când este oprit, totuși, acesta utilizează energie. Dacă nu intenționați să utilizați televizorul pe o perioadă îndelungată de timp, deconectați-l de la rețeaua de alimentare.

#### Oprirea automată

Puteți economisi energie cu setările de eficiență energetică ale acestui televizor. Setările sunt activate în mod implicit, astfel încât dacă nu există nicio interacțiune cu utilizatorul (de exemplu, apăsarea unui buton de pe telecomandă sau a unei comenzi de pe panoul din spate) timp de patru ore, televizorul va fi comutat automat în modul standby.

#### Pentru a dezactiva oprirea automată

1. În timp ce vă uitați la televizor, apăsați **Buton verde** de pe telecomandă.

2. Selectați **[Oprire automată]**, apoi apăsați **OK**.

3. Utilizați **Butoane pentru navigare** pentru a efectua o selecție, apoi apăsați **OK**.

#### Reglarea volumului televizorului Mărirea sau micsorarea volumului la televizor

- Apăsați +/- de pe telecomandă.
- Apăsați ⊿ +/- de pe partea laterală a televizorului.

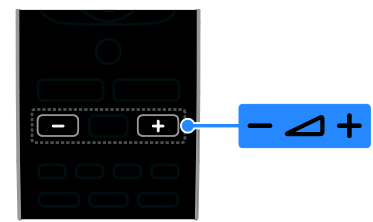

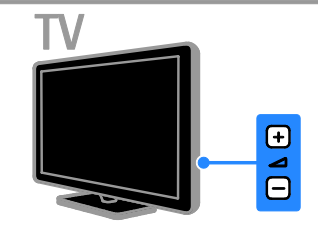

#### Dezactivarea sau activarea sunetului la televizor

- Apăsați 🔩 de pe telecomandă pentru a activa sunetul.
- Apăsați din nou 🐝 pentru a restabili sunetul.

#### Reglarea volumului căstilor

- 1. Apăsați 🕈 > [Configurare] > [Setări TV]
- > [Sunet].
- 2. Selectați [Volum căști], apoi apăsați OK.

#### Comutarea între canalele TV

- Apăsați CH +/- de pe telecomandă sau de pe televizor.
- Apăsați Butoane numerice pentru a introduce numărul unui canal.

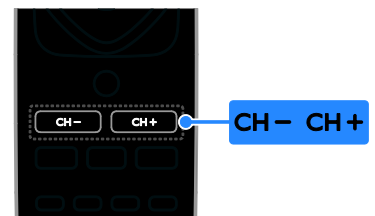

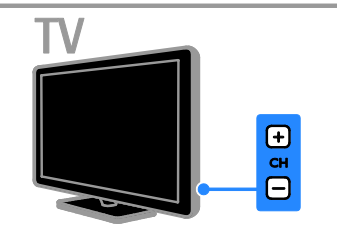

#### Gestionarea canalelor favorite

Puteti vizualiza toate canalele sau numai o listă a canalelor favorite, astfel încât să le puteți găsi ușor.

Apăsați **E LIST** pentru a accesa lista de canale.

#### Creati o listă cu canalele dvs. favorite

1. Apăsati **Ξ LIST**.

2. Selectați canalul pe care doriți să îl marcați ca favorit, apoi apăsați 🖻 OPTIONS.

3. Selectați [Bifare ca favorit], apoi apăsați OK

Canalul selectat este marcat

Pentru a anula selectia unui canal, selectati [Debifare ca favorit], după care apăsati OK.

#### Selectarea unei liste de canale

- 1. Apăsați **🗏 LIST**, apoi apăsați OPTIONS.
- 2. Selectați [Selectare listă] > [Preferat] pentru a afisa canalele din lista de favorite sau **[Toți]** pentru a afișa toate canalele.
- 3. Apăsați OK pentru a confirma.

#### Gestionarea listelor de canale

După instalarea canalelor, le puteți gestiona:

- Redenumiţi canale
- Reordonați canale
- Ascultarea radioului digital

#### Redenumiți canale

Puteți redenumi canalele. Numele apare când canalele sunt selectate.

1. În timp ce priviți la televizor apăsați **E LIST**.

Lista de canale este afişată.

2. Selectați canalul pe care doriți să îl redenumiți, apoi apăsați 🗗 OPTIONS.

3. Selectați **[Redenum.]**, apoi apăsați **OK**.

4. Apăsați **Butoane pentru navigare** pentru a selecta fiecare caracter, apoi apăsați **OK**.

- Apăsați OK în ecranul de introducere pentru a activa Tastatura de pe ecran sau
- Apăsați [ABC] sau [abc] pentru a selecta o literă majusculă sau minusculă.

5. La finalizare, selectați **[Finalizat]**, apoi apăsați **OK** pentru a confirma când vi se solicită.

6. Apăsați 🛥 pentru a ieși.

#### Reordonați canale

După instalarea canalelor, puteți reordona lista de canale.

1. Când priviți la televizor, apăsați **E LIST**. Lista de canale este afișată.

2. Apăsați 🗗 OPTIONS.

3. Selectați [Reordonare], apoi apăsați OK.

4. Selectați canalul pentru care doriți să îl reordonați, apoi apăsați **OK**.

5. Apăsați **Butoane pentru navigare** pentru a muta canalul evidențiat într-o altă locație, apoi apăsați **OK**.

#### 6. Apăsați 🖻 OPTIONS.

7. Selectați **[Înreg finalizată]**, apoi apăsați **OK**.

#### Ascultarea radioului digital

Dacă sunt disponibile canale radio digitale, le puteți asculta. Acestea sunt instalate automat când instalați canalele TV.

1. Când priviți la televizor, apăsați **Ξ LIST**.

Lista de canale este afişată.

- 2. Apăsați 🖻 OPTIONS.
- 3. Selectați **[Selectare listă]** > **[Radio]**, apoi apăsați **OK**.

4. Selectați un canal radio, apoi apăsați OK.

#### Selectarea unei surse

Puteți viziona un dispozitiv conectat prin una dintre aceste metode:

- Adăugați pictograma la meniul Acasă pentru acces ușor, apoi selectați-o din meniul Acasă.
- Selectați din meniul Sursă.

**Notă:** În cazul în care conectați un dispozitiv compatibil HDMI-CEC la televizor, acesta este adăugat automat la meniul Acasă.

#### Adăugarea unui nou dispozitiv

- 1. Conectați și porniți dispozitivul.
- 2. Apăsați 🛖.

3. Selectați **[Adăug. dispoz. nou]**, apoi apăsați **OK**.

- 4. Urmați instrucțiunile de pe ecran.
  - Dacă vi se solicită să selectați conexiunea TV, selectați conectorul utilizat de acest dispozitiv.

#### Vizualizarea din meniul Acasă

După ce ați adăugat noul dispozitiv la meniul Acasă, puteți selecta pictograma acestuia pentru a începe să îl utilizați.

1. Apăsați 🏫

2. Selectați pictograma dispozitivului din meniul Acasă.

3. Apăsați **OK** pentru a confirma.

#### Vizualizarea din meniul Sursă

Puteți, de asemenea, apăsa Đ SOURCE pentru a afișa o listă a denumirilor conectorilor. Selectați conectorul care conectează dispozitivul la televizor.

- 1. Apăsați Đ SOURCE.
- 2. Apăsați Butoane pentru navigare pentru a

selecta un conector din listă.

3. Apăsați **OK** pentru a confirma.

#### Utilizarea setărilor avansate

Televizorul dvs. este livrat cu setări de imagine și de sunet avansate. Puteți aplica aceste setări sau le puteți personaliza.

#### Selectarea setării de imagine preferate

1. Când priviți la televizor, apăsați **III ADJUST**.

- 2. Selectați **[Smart picture]**.
- 3. Selectați o opțiune, apoi apăsați **OK**:
- [Personal]: Aplicați setările dvs. de imagine personalizate.
- [Viu]: Setări avansate și dinamice, ideale pentru vizionarea în timpul zilei.
- [Natural]: Setări naturale ale imaginii.
- [Cinema]: Setări ideale pentru vizionarea filmelor.
- [Joc]: Setări ideale pentru jocuri.
- [Cons. red. energ.]: Setări care conservă cel mai mult energia.
- [Standard]: Setări implicite care sunt corespunzătoare pentru cele mai multe medii şi cele mai multe tipuri de imagini video.
- **[Fotografie]**: Setări ideale pentru fotografii.
- [Personalizat]: Personalizați și salvați propriile setări de imagine.

#### Selectarea setării de sunet preferate

1. Când priviți la televizor, apăsați **III ADJUST**.

- 2. Selectați [Smart sound].
- 3. Selectați o opțiune, apoi apăsați OK:
- [Personal]: Aplicați setarea de sunet personalizată.
- [Standard]: Setările care corespund celor mai multe medii și tipuri de audio.
- [**ŞTIRI**]: Setări ideale pentru audio vorbit, precum știrile.
- [Cinema]: Setări ideale pentru vizionarea filmelor.
- [Joc]: Setări ideale pentru jocuri.
- [DRAMĂ]: Setări ideale pentru filme.
- [SPORTURI]: Setări ideale pentru sporturi.

#### Schimbarea formatului imaginii

Puteți modifica formatul imaginii pentru a se potrivi sursei video.

#### 1. Apăsați 🖽 FORMAT.

2. Selectați un format de imagine, apoi apăsați **OK** pentru a confirma.

Formatele de imagine disponibile sunt în funcție de sursa video:

- [Umplere automată]: Reglează imaginea pentru a umple tot ecranul (subtitrările rămân vizibile). Recomandat pentru o distorsiune minimă a ecranului, dar nu pentru HD sau PC.
- [Zoom automat]: Măreşte imaginea pentru a umple tot ecranul. Recomandat pentru o distorsiune minimă a ecranului, dar nu pentru HD sau PC.
- [Super zoom]: Îndepărtează benzile negre de pe părțile laterale ale transmisiilor 4:3. Nu este recomandat pentru HD sau PC.
- [4:3]: Afişează formatul clasic 4:3.
- [Redimensionare film 16:9]: Modifică formatul 4:3 la 16:9. Nu este recomandat pentru HD sau PC.
- [Ecran lat]: Restrânge formatul 4:3 la 16:9.
- [Nescalat]: Asigură un maximum de detalii pentru PC. Disponibil numai când modul PC este selectat în meniul Imagine.

### Vizualizarea ghidului de programe

Puteți vizualiza informații despre canalele TV digitale utilizând ghidurile de programe furnizate de emițători. Aceste informații pot conține:

- Programele canalului pentru ziua respectivă ("Acum şi urmează") sau pentru până la 8 zile dacă este acceptat de emiţătorul dvs.
- Rezumatul programelor

**Notă:** Ghidurile de programe sunt disponibile doar în anumite țări.

#### Setarea ghidului de programe

Înainte de a utiliza ghidul de programe, verificați aceste setări:

1. Apăsați 🛖.

#### 2. Selectați [Ghid programe].

#### Accesarea ghidului de programe TV

1. Apăsați 痡.

2. Selectați **[Ghid programe]**, apoi apăsați **OK**.

#### Utilizarea opțiunilor ghidului de programe TV

Puteți personaliza acum informațiile afișate pentru:

- A vă aminti când începe un program
- A afişa doar canalele preferate
- 1. În ghidul de programe, apăsați

#### 🖻 OPTIONS.

- 2. Selectați o opțiune, apoi apăsați OK:
- [Setare memento]: Setează alarmele pentru programe.
- [**Ştergere memento**]: Anulează alarmele pentru programe.
- [Modificare zi]: Selectează ziua pentru afişare.
- [Arată info]: Afişează informaţii despre program.
- **[Căutare după gen]**: Caută programe TV după gen.
- [Memento-uri programate]: Listează alarmele pentru programe.
- [Preluare date EPG]: Actualizează cele mai noi informații despre programe.

### Vizualizarea conținutului media

#### Ce puteți face

Puteți reda imagini video, fotografii și muzică pe televizor de pe:

- Calculatorul conectat prin reţeaua la domiciliu (Numai pentru modelele cu conector de reţea)
- Un dispozitiv USB conectat la televizor

#### Redarea fișierelor de pe calculator

#### De ce aveți nevoie?

Disponibil numai pe anumite modele.

- O reţea la domiciliu cu sau fără cablu, conectată cu un router Universal Plug and Play (uPnP).
- Un adaptor USB wireless Philips (PTA01) sau un cablu LAN care conectează televizorul la reţeaua la domiciliu.
- Un program pentru serverul media care se execută pe calculator
- Setări corespunzătoare în paravanul de protecție a calculatorului pentru a vă permite să executați programul pentru serverul media

#### Configurarea rețelei

1. Conectați televizorul și calculatorul dvs. la aceeași rețea la domiciliu. Consultați **Conectarea televizorului > Rețea și** 

#### Internet (Pagina 47).

2. Porniți calculatorul și routerul.

#### Notă:

Dacă aparatul nu revine în modul DLNA din cauza distorsiunilor electrice externe (de ex. descărcare electrică), este necesară intervenția utilizatorului.

#### Configurarea partajării conținutului media

1. Instalați un program pentru serverul media pe calculator pentru a partaja fișiere media. Unele dintre programele disponibile pentru serverul media sunt următoarele:

- Pentru PC: Windows Media Player 11 (sau o versiune ulterioară) sau TVersity
- Pentru Mac: Twonky

 Activaţi partajarea conţinutului media pe calculator utilizând serverul media. Pentru informaţii suplimentare despre modul de configurare a serverului media, consultaţi site-ul web al serverului media.

#### Redarea fișierelor

1. Apăsați 🛖.

2. Selectați **[Răsfoire rețea]**, apoi apăsați **OK**. Dacă începe instalarea retelei, urmati

instructionile de pe ecran.

3. Selectați un fișier din browserul de conținut, apoi apăsați **OK** pentru a începe redarea.

4. Apăsați **Butoane de redare** de pe telecomandă pentru a controla redarea.

#### Redarea fișierelor de pe USB

Dacă aveți fișiere cu fotografii, clipuri video sau muzică pe un dispozitiv de stocare USB, puteți reda fișierele pe televizor.

#### Atenție:

- TP Vision nu este responsabilă dacă dispozitivul de stocare USB nu este acceptat și nici nu este responsabilă pentru deteriorarea sau pierderea datelor din dispozitiv.
- Nu supraîncărcați portul USB. În cazul în care conectați un dispozitiv de stocare USB care consumă mai mult de 500 mA, asigurați-vă că acesta este conectat la propria sursă externă de alimentare cu energie.

#### Vizualizarea conținutului USB

1. Conectați dispozitivul USB la conectorul USB de pe televizor.

2. Apăsați 🚖, selectați **[Accesare USB]**, apoi apăsați OK.

3. Selectați un fișier din browserul de conținut, apoi apăsați **OK** pentru a începe redarea.

4. Apăsați **Butoane de redare** de pe telecomandă pentru a controla redarea.

#### Consultați Utilizarea televizorului >

Vizualizarea conținutului media > Opțiuni de redare (Pagina 17).

#### Opțiuni de redare

#### Vizionare video

Apăsați **Butoane pentru navigare** pentru a selecta un fișier video, apoi apăsați **OK.** 

- Apăsați II pentru a trece pe pauză.
- Apăsaţi << / >> pentru a derula înapoi şi înainte.
- Apăsați 
   pentru a ieși din browserul de conținut.

#### Opțiuni de redare video

În timp ce redați un fișier video, apăsați **OPTIONS** pentru a accesa următoarele opțiuni video:

- [Subtitlu]: Selectează setările de subtitrare disponibile.
- [Audio limb.]: Selectează limba audio disponibilă.
- [Repeta]: Repetă o imagine video, o piesă sau un album.
- [Arată info]: Afişează numele fișierului.
- [Setări ecologice]: Selectează modurile de economisire a energiei.

#### Ascultarea muzicii

Apăsați **Butoane pentru navigare** pentru a selecta o piesă muzicală, apoi apăsați **OK**.

- Apăsați 💵 pentru a trece pe pauză.
- Apăsați 🔳 pentru a opri.
- Apăsați ◀◀ / ▶▶ pentru a derula înapoi sau înainte în cadrul unei piese muzicale.
- Apăsați s pentru a ieși din browser-ul cu conținut.

#### Opțiuni de redare a muzicii

Apăsați 🖻 **OPTIONS** pentru a accesa sau ieși din următoarele opțiuni de muzică:

- [Repetare]: Repetă o piesă sau un album.
- [Redare o dată]: Redă piesa o singură dată.
- [Redare aleatorie activată] / [Redare aleatorie dezactivată]: Activează sau dezactivează redarea aleatorie a pieselor.
- [Arată info]: Afişează numele fișierului.
- [Setări ecologice]: Selectează modurile de economisire a energiei.

#### Vizualizarea imaginilor

Apăsați **Butoane pentru navigare** pentru a selecta o imagine, apoi apăsați ▶ pentru a începe prezentarea de diapozitive.

- Apăsați 💵 pentru a trece pe pauză.
- Apăsați 🔳 pentru a opri.
- Apăsați **Butoane pentru navigare** pentru a căuta o imagine.
- Apăsați 
   pentru a ieși din browserul de conținut.

## Opțiuni de prezentare de diapozitive a imaginilor

Apăsați 🖻 OPTIONS pentru a accesa sau ieși din următoarele opțiuni de imagine:

- [Tranziții prezent diapozitive]: Selectează trecerea de la o imagine la următoarea.
- [Frecvență prezentare diapoz]: Selectează timpul de afişare pentru fiecare imagine din prezentarea de diapozitive.
- [Repetare] / [Redare o dată]: Vizualizează prezentarea de diapozitive o singură dată sau în mod repetat.
- [Redare aleatorie dezactivată] / [Redare aleatorie activată]: Activează sau dezactivează afişarea aleatorie a imaginilor în prezentarea de diapozitive.
- [Rotire imagine]: Rotește imaginea.
- [Arată info]: Afişează informații despre imagine.
- [Setare ca Scenea]: Încarcă imaginea selectată ca fundal pe televizor. Consultați Utilizarea capacităților avansate ale televizorului dvs. > Vizualizarea Scenea (Pagina 26).

### Navigarea pe Smart TV

#### Ce puteți face

\*Disponibil numai la anumite modele.

Cu Aplicați Internet (Aplicații), care sunt site-uri web special adaptate pentru televizor, vă puteți bucura de aceste caracteristici:

- Vizionarea imaginilor video online
- Recuperarea programelor TV pe care le-ați pierdut

#### Notă:

- Serviciile şi aplicaţiile Smart TV variază de la ţară la ţară.
- Disponibilitatea recuperării aplicațiilor şi programelor TV depinde de setarea TV în țara respectivă. Pentru a vedea ce programe TV sunt disponibile, accesați ghidul de programe TV din cadrul aplicației.
- Smart TV afişează pagină cu pagină, pe tot ecranul.
- Este posibil ca anumite site-uri web să nu se afişeze complet. Este posibil ca funcțiile ce necesită inserturi să nu fie disponibile.
- TP Vision Netherlands B.V. nu îşi asumă nicio responsabilitate privind conținutul şi calitatea conținutului fumizat de fumizorii de servicii de conținut.

#### De ce aveți nevoie?

1. În rețeaua dvs. la domiciliu, conectați televizorul la Internet.

2. În rețeaua dvs. la domiciliu, conectați un router cu o conexiune de mare viteză la Internet.

3. Porniți routerul.

4. Instalați rețeaua. Consultați **Conectarea televizorului > Rețea și Internet** (Pagina 47).

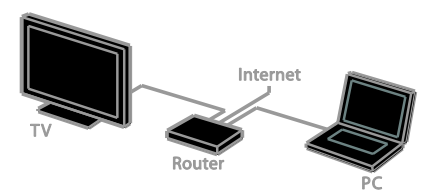

#### Accesarea aplicațiilor Smart TV (Aplicații)

Dacă televizorul este conectat la Internet prin intermediul rețelei la domiciliu, puteți viziona imagini video YouTube și puteți vizualiza fișiere media din rețeaua dvs. la domiciliu.

#### YouTube Leanback

1. Apăsați 🛖.

2. Selectați **[YouTube]**, apoi apăsați **OK**.

3. Urmați instrucțiunile de pe ecran pentru a viziona imagini video.

4. Apăsați 🕈 pentru a ieși.

#### Navigarea în rețea

1. Apăsați 🛖.

2. Selectați [Răsfoire rețea], apoi apăsați OK.

3. Selectați rețeaua la care doriți să vă conectați.

 Apăsați Butoane pentru navigare pentru a selecta un fișier, apoi apăsați OK.
 Apăsați S pentru a ieși .

# 3 Utilizarea capacităților avansate ale televizorului

### Redarea jocurilor

#### Adăugarea unei console de jocuri

Puteți reda console de jocuri proiectate pe un televizor cu ecran mare cu sunet excelent. Înainte de a începe, conectați consola de jocuri la acest televizor. Consultați

Conectarea televizorului > Conectarea dispozitivelor > Consolă de jocuri (Pagina 41).

Pentru un acces ușor, adăugați consola de jocuri la meniul Acasă.

1. Apăsați 🔒

2. Selectați [Adăugare dispozitive] >

[Consolă de jocuri], apoi apăsați OK.

3. Urmați instrucțiunile de pe ecran pentru adăugarea consolei de jocuri.

#### Setarea jocurilor

Opțiunea Jocuri din setările de imagine avansate optimizează afișajul televizorului pentru jocuri fără întârzierea imaginilor.

- Dacă adăugați consola de jocuri la meniul Acasă ca [Consolă de jocuri], televizorul comută automat la setarea de jocuri.
- În cazul în care consola de jocuri este adăugată automat la meniul Acasă ca player de discuri Blu-ray sau DVD player, setați parametrul [Smart picture] la [Joc] înainte de a începe jocul.

#### Comutarea la setarea Jocuri

1. Apăsați **III ADJUST**.

2. Selectați **[Smart picture]** > **[Joc]**, apoi apăsați **OK**. Televizorul este pregătit pentru jocuri.

Notă: Când se termină sesiunea de jocuri, comutați din nou la setarea de imagine avansată obișnuită.

### Vizualizare Teletext

#### Selectarea unei pagini

În timp ce vizionați canalele care transmit teletextul, puteți vizualiza teletextul.

1. Selectați un canal care transmite teletext, apoi apăsați **TEXT**.

2. Selectați o pagină folosind una dintre aceste metode:

- Introduceți numărul paginii folosind **Butoane numerice**.
- Apăsați CH + / CH pentru a vizualiza pagina următoare sau anterioară.
- Apăsați Butoane colorate pentru a selecta un element codificat prin culori.
- 3. Apăsați 🛥 pentru a ieși.

#### Opțiuni Teletext

1. În timp ce vizualizați teletextul, apăsați **OPTIONS**.

- 2. Selectați o opțiune:
- [Înghețare pagină] / [Dezghețare pagină]: Îngheață sau dezgheață pagina curentă.
- [Ecran dublu] / [Ecran mare]: Activează sau dezactivează teletextul pe ecran dublu. Ecranul dublu afişează atât canalul curent, cât şi transmisia teletextului pe două jumătăți ale ecranului televizorului.
  - [Imagine ansamblu T.O.P.]:Transmisiunile teletext de tip T.O.P. (Tabel de pagini) vă permit să vă deplasați direct de la un subiect la altul, fără a mai introduce numerele de pagină.

- [Mărire] / [Vizion. normală]: Măreşte pagina. Apăsați Butoane pentru navigare pentru a vă deplasa pe vizualizarea mărită.
- [Afişare]: Ascunde sau afişează informațiile ascunse de pe o pagină, precum soluțiile la ghicitori sau puzzle.
- [Ciclare subpagini]: Dacă sunt disponibile subpagini, fiecare subpagină este afişată automat.
- [Limbă]: Comută la un grup diferit de limbi pentru afișarea corectă a diferitelor seturi de caractere.
- 3. Apăsați 🖻 OPTIONS pentru a ieși.

#### Limba pentru Teletext

Pentru canalele TV digitale în care emițătorii oferă limbi diferite pentru teletext, puteți selecta limba principală și secundară preferată.

- 1. Apăsați 🛖.
- 2. Selectați [Configurare] > [Setări canal] sau [Setări satelit].

3. Selectați [Limbi] > [Teletext - Principal]

sau [Teletext - Secundar].

4. Selectați o limbă, apoi apăsați **OK**.

#### Subpagini

Dacă pagina de teletext conține câteva subpagini, puteți vizualiza pe rând fiecare subpagină. Aceste subpagini sunt afișate pe o bară, lângă numărul paginii principale.

Dacă subpaginile sunt disponibile, apăsați ◀ sau ▶ pentru a le selecta.

#### Teletext digital

Dacă un emițător de canale TV digitale oferă un text digital dedicat sau servicii interactive, puteți vizualiza teletextul digital. Este posibil ca astfel de canale, cum ar fi BBC1, să aibă teletext digital cu mai multe caracteristici interactive.

Notă: Serviciile de text digitale sunt blocate atunci când subtitrările sunt difuzate și sunt activate. Consultați Configurarea televizorului > Setări de limbă > Subtitrări (Pagina 32).

În teletext digital:

- Apăsați Butoane pentru navigare pentru a selecta sau evidenția elemente.
- Apăsați Butoane colorate pentru a selecta o opțiune, apoi apăsați OK pentru a confirma sau activa.

#### Teletext 2.5

Cu Teletext 2.5, puteți vizualiza teletextul cu mai multe culori și cu o grafică mai bună decât teletextul normal. Dacă Teletextul 2.5 este transmis de un canal, atunci este activat în mod prestabilit.

#### Pentru a porni sau a opri Teletext 2.5

1. Apăsați 🛖.

2. Selectați [Configurare] > [Setări TV] > [Preferințe].

3. Selectați **[Teletext 2.5]** > **[Pornit]** sau **[Oprit]**, apoi apăsați OK.

### Setarea blocărilor și cronometrelor

#### Ceas

Puteți afișa un ceas pe televizor. Ceasul afișează ora care este difuzată de operatorul dvs. de servicii TV.

#### Afișează ceasul la televizor

1. În timp ce priviți la televizor apăsați **OPTIONS**.

 Selectați [Ceas], apoi apăsați OK.
 Ceasul este afişat în colţul din dreapta sus al ecranului televizorului.

#### Schimbarea modului ceasului

Puteți modifica modul ceasului la automat sau manual. În mod implicit, acesta este setat la modul automat care îl sincronizează automat la Timpul universal (UTC). Dacă televizorul dvs. nu poate primi transmisii UTC, modificați modul ceas la **[Manual]**.

1. Când priviți la televizor, apăsați 🛧

2. Selectați [Configurare] > [Setări TV] > [Preferințe].

3. Selectați [Ceas] > [Ceas automat].

4. Selectați **[Automat]** sau **[Manual]**, apoi apăsați **OK**.

#### Activarea sau dezactivarea orei de vară

Puteți activa sau dezactiva ora de vară în funcție de regiune. Înainte să activați sau să dezactivați ora de vară, setați modul ceasului la **[Ceas automat]** > **[Manual]**.

 În meniul [Ceas] selectați [Ora de vară].
 Selectați [Ora de vară] sau [Durată standard], apoi apăsați OK.

Ora de vară este activată sau dezactivată.

#### **Setarea manuală a ceasului televizorului** Puteți seta manual data și ora. Înainte de a

începe, setați modul ceasului la **[Manual]**.

1. În meniul **[Ceas]**, selectați **[Dată]** sau **[Oră]** apoi apăsați OK.

2. Utilizați **Butoane pentru navigare** pentru a efectua selecția.

3. Selectați [Finalizat], apoi apăsați OK.

#### Cronometru oprire

Puteți comuta televizorul la modul standby după un timp specificat. Pe durata cronometrării la timpul specificat, puteți opri televizorul mai devreme sau puteți reseta cronometrul de oprire.

1. Apăsați 痡.

2. Selectați [Configurare] > [Setări TV] > [Preferințe] > [Temporizator somn].

3. Apăsați **Butoane pentru navigare** pentru a seta cronometrul oprire.

Cronometrul de oprire poate fi setat până la 180 de minute, în etape de câte zece minute. Pentru a opri cronometrul de oprire, setați-l la zero minute.

4. Apăsați **OK** pentru a activa cronometrul de oprire. După timpul specificat, televizorul comută la modul standby.

#### Blocare pentru copii

Pentru a proteja copiii de programele TV nepotrivite, puteți bloca televizorul sau programele interzise minorilor.

# Pentru a seta sau schimba codul de blocare pentru copii

1. Apăsați 痡.

 2. Selectați [Configurare] > [Setări canal] sau [Setări satelit] > [Blocare pt. copii].
 3. Selectați [Setare cod] sau [Modificare cod].

4. introduceți codul cu **Butoane numerice**.

Sugestie:Dacă ați uitat codul, introduceți "8888" pentru a suprascrie orice cod existent.

#### Blocare sau deblocare canale

1. În meniul de blocare pentru copii, selectați **[Blocare canal]**.

2. Selectați canalul pe care doriți să îl blocați sau să îl deblocați, apoi apăsați **OK**.

 Dacă se solicită, introduceți codul de blocare pentru copii cu **Butoane numerice**.
 Reporniți televizorul pentru a activa

blocarea.

#### Notă:

Dacă accesați canalele din lista de canale, vi se solicită să introduceți codul de blocare.

#### Restricții minori

Puteți seta televizorul să redea numai programele cu clasificarea pentru vârstă mai mică decât vârsta copilului dvs. Această restricție se aplică numai canalelor digitale de la emițătorii care își clasifică programele în funcție de vârstă.

#### 1. Apăsați 🛖.

2. Selectați **[Configurare]** > **[Setări canal]** sau **[Setări satelit]**.

3. Selectați **[Blocare pt. copii]** > **[Restricții** minori].

Vi se solicită să introduceți codul de blocare pentru copii.

4. Introduceți codul de blocare pentru copii cu **Butoane numerice**.

5. Selectați o clasificare pentru vârstă, apoi apăsați **OK**.

Sunt blocate toate programele care depășesc clasificarea pentru vârstă selectată.

Pentru informații privind codurile de blocare pentru copii, consultați **Utilizarea** 

capacităților avansate ale televizorului > Setarea blocărilor și cronometrelor > Blocare acces copii (Pagina 22).

### Utilizarea EasyLink

#### Ce puteți face

Puteți beneficia la maximum de dispozitivele compatibile HDMI-CEC cu caracteristici de control îmbunătățite Philips EasyLink . Conectați la televizor dispozitivele compatibile HDMI-CEC prin HDMI și controlați-le în același timp cu telecomanda pentru televizor.

Notă: Alte mărci descriu în mod diferit funcționalitatea HDMI-CEC. Unele exemple sunt Anynet (Samsung), Aquos Link (Sharp) sau BRAVIA Sync (Sony). Nu toate mărcile sunt complet compatibile cu Philips EasyLink.

După ce ați activat Philips EasyLink, următoarele caracteristici sunt disponibile:

#### Redare la o singură atingere

Atunci când redați pe un dispozitiv compatibil HDMI-CEC, televizorul comută de la modul standby și comută la sursa corectă.

## Trecerea la modul standby cu o singură atingere

Atunci când apăsați <sup>(1)</sup> pe telecomanda televizorului, televizorul și toate dispozitivele compatibile HDMI CEC comută în modul standby.

#### Telecomanda EasyLink

Cu telecomanda televizorului puteți controla mai multe dispozitive compatibile HDMI-CEC.

#### Controlul sonorului sistemului

În cazul în care conectați un dispozitiv compatibil HDMI-CEC care include boxe prin conectorul HDMI ARC, puteți alege să auziți sonorul televizorului de la acele boxe și nu de la boxele televizorului.

#### Sincronizarea audio

În cazul în care conectați televizorul la un sistem home theater, puteți sincroniza sunetul și imaginea pentru a evita întârzierea dintre acestea.

#### Păstrarea calității imaginii.

În cazul în care calitatea imaginii televizorului este afectată de caracteristicile de procesare a imaginilor de pe alte dispozitive, puteți activa Pixel Plus Link pentru a păstra calitatea imaginii.

### Maximizarea afişajului pentru imaginile video subtitrate

Anumite subtitrări pot crea o bară de subtitrare separată sub imaginile video, care limitează zona de afișare a imaginilor video. Pentru a maximiza zona de afișare a imaginilor video, puteți activa comutarea automată de subtitrare și puteți afișa subtitrările în partea de sus a imaginii video.

#### Opriți dispozitivul care se conectează

Dacă dispozitivul care se conectează nu este sursa activă, puteți economisi energie setând televizorul să îl comute în modul standby.

#### De ce aveți nevoie?

- Conectați cel puțin două dispozitive compatibile HDMI-CEC prin HDMI. Consultați Conectarea televizorului > Conectarea dispozitivelor (Pagina 36).
- Configurați adecvat fiecare dispozitiv compatibile HDMI-CEC
- Porniți EasyLink

#### Porniți EasyLink

1. Apăsați 🔒

 Selectați [Configurare] > [Setări TV] > [EasyLink] > [EasyLink].
 Selectați [Pornit] sau [Oprit], apoi apăsați OK

#### Controlul simultan al dispozitivelor

În cazul în care conectați mai multe dispozitive HDMI-CEC care acceptă această setare, puteți controla toate aceste dispozitive cu ajutorul telecomenzii televizorului.

Notă: Aceasta este o setare avansată. Dispozitivele care nu acceptă această setare nu vor răspunde la comenzile de la telecomanda televizorului.

1. Apăsați 🛖.

2. Selectați [Configurare] > [Setări TV] > [EasyLink].

# 3. Selectați [Telecomandă EasyLink] > [Pornit] sau [Oprit].

4. Apăsați **OK** pentru activare.

Sugestii:

- Pentru a reveni la controlul de la televizor, apăsaţi n, apoi selectaţi [Vizionare la TV].
- Pentru a controla alt dispozitiv, apăsaţi

   apoi selectaţi dispozitivul din meniul Acasă.
- Pentru a ieşi, apăsați 👈.

#### Butoanele EasyLink

Puteți controla dispozitive compatibile HDMI-CEC cu ajutorul acestor butoane de pe telecomanda televizorului:

- D: Porneşte televizorul şi dispozitivul conectat sau le comută la modul standby.
- **Butoane de redare**: Controlează redarea video sau redarea muzicii.

- **Butoane numerice**: Selectează un titlu, un capitol sau o piesă.
- OK: Porneşte, trece pe pauză sau reia redarea pe dispozitivul conectat, activează o selecție sau accesează meniul dispozitivului.
- Image: Alternative dispozitivul conectat.
- **f**: Afişează meniul Acasă al televizorului.

De asemenea, puteți controla dispozitivele cu ajutorul butoanelor EasyLink disponibile pe Telecomanda de pe ecran (OSRC).

#### Pentru a accesa OSRC

 În timp ce vizionați conținutul de la un dispozitiv conectat, apăsați OPTIONS.
 Selectați [Afişare telecomandă], apoi apăsați OK.

3. Selectați un buton de pe ecran, apoi apăsați **OK**.

4. Apăsați 🛥 pentru a ieși.

#### Selectarea ieșirii pentru boxă

Dacă dispozitivul conectat este compatibil cu HDMI-CEC, puteți scoate sunetul televizorului cu ajutorul unui cablu HDMI. Asigurați-vă că ați conectat dispozitivul la conectorul HDMI de la televizor. Consultați **Conectarea televizorului > Despre cabluri > HDMI** (Pagina 35).

#### Configurarea boxelor televizorului

1. Apăsați **f**.

2. Selectați [Configurare] > [Setări TV] >

[EasyLink] > [Difuzoare TV].

- 3. Selectați o opțiune, apoi apăsați **OK**:
- [Oprit]: Oprește boxele televizorului.
- [Pornit]: Pomește boxele televizorului.
- **[EasyLink]**: Transmite semnalul audio al televizorului prin dispozitivul HDMI-CEC. Comută semnalul audio al televizorului la dispozitivul audio HDMI-CEC conectat prin meniul Reglare.
- [Pornire autom. EasyLink]: Oprește automat boxele televizorului și transmite semnalul audio al televizorului la dispozitivul audio HDMI-CEC conectat.

#### Selectați ieșirea pentru boxe cu meniul Reglare

Dacă se selectează **[EasyLink]** sau **[Pornire autom. EasyLink]**, puteți modifica modul în care este transmis semnalul audio al televizorului la dispozitivul HDMI-CEC conectat.

- 1. În timp ce priviți la televizor apăsați **III ADJUST**.
- 2. Selectați **[Difuzoare]**, apoi apăsați **OK**.

3. Selectați una dintre următoarele, apoi apăsați **OK**:

- [Televizor]: Pornit în mod prestabilit. Transmite semnalul audio al televizorului prin televizor şi dispozitivul audio HDMI-CEC conectat până când dispozitivul conectat comută la controlul sistemului audio. După aceea semnalul audio al televizorului este transmis prin dispozitivul conectat.
- [Amplificator]: Transmite semnalul audio prin dispozitivul HDMI-CEC conectat. Dacă modul sistem audio nu este activat pe dispozitiv, semnalul audio se va transmite în continuare din boxele televizorului. Dacă s-a selectat [Pornire autom. EasyLink], televizorul solicită dispozitivului conectat să comute la modul sistem audio.

#### Cu dispozitiv compatibil HDMI ARC

Dacă un dispozitiv compatibil HDMI-ARC este conectat prin conectorul HDMI ARC la televizor, puteți scoate sunetul televizorului cu ajutorul cablului HDMI. Nu veți avea nevoie de un cablu audio suplimentar.

1. Apăsați 痡.

# 2. Selectați [Configurare] > [Setări TV] > [EasyLink].

3. Selectați [HDMI1 - audio out] > [Pornit].

4. Selectați una dintre următoarele, apoi apăsați **OK**.

- [Pornit]: Auziți semnalul audio televizor prin dispozitivul ARC compatibil conectat.
- [Oprit]: Auziţi semnalul audio televizor prin boxele televizorului sau printr-un dispozitiv conectate prin conectorul ieşire audio digitală.

5. Controlați redarea cu butoanele de pe telecomanda televizorului.

# Ascultarea la un alt dispozitiv când televizorul este în modul standby

Dacă este disponibil,puteți apăsa **III ADJUST** pentru a recepționa semnalul de la un dispozitiv Philips EasyLink conectat în timp ce televizorul se află în modul standby.

#### Sincronizarea audio

Dacă televizorul este conectat la un sistem home theater și există o întârziere între imagine și sunet, le puteți sincroniza.

- Dacă utilizați un sistem home theater Philips, sunetul și imaginea sunt sincronizate automat.
- Pentru alte mărci de sisteme home theater, trebuie să activați întârzierea sincronizării audio de pe televizor pentru a sincroniza sunetul şi imaginea.

#### Activarea întârzierii ieşirii audio

1. Apăsați 🛖.

2. Selectați [Configurare] > [Setări TV] > [Sunet].

 Selectați [Întârz. ieşire audio] > [Pornit], apoi apăsați OK.

#### Păstrarea calității imaginii

În cazul în care calitatea imaginii televizorului este afectată de caracteristicile de procesare a imaginii de pe alte dispozitive, puteți activa Pixel Plus Link.

#### Activarea Pixel Plus Link

- 1. Apăsați 痡.
- 2. Selectați [Configurare] > [Setări TV] > [EasyLink].

3. Selectați [Pixel Plus Link] > [Pornit], apoi apăsați OK.

#### Maximizarea afişajului video

Anumite subtitrări creează o bară de subtitrare separată sub imaginile video, care limitează zona de afișare a imaginilor video. Pentru a maximiza zona de afișare a imaginilor video, puteți activa comutarea automată de subtitrare. Apoi, subtitrările se afișează pe imaginea video.

#### Activarea comutării automate de subtitrare 1. Apăsați **1**.

 Selectați [Configurare] > [Setări TV] > [EasyLink] > [Comutare automată subtilu].
 Selectați [Pornit], apoi apăsați OK pentru a activa.

Notă: Asigurați-vă că formatul imaginii televizorului este setat la [Format automat] sau la [Redim. film 16:9].

#### Opriți dispozitivul care se conectează

Puteți seta televizorul să oprească dispozitivele compatibile cu HDMI-CEC care se conectează dacă acestea nu reprezintă sursa activă. Televizorul comută dispozitivul care se conectează la modul standby după 10 minute de inactivitate.

1. Apăsați 🛖.

# 2. Selectați [Configurare] > [Setări TV] > [EasyLink].

3. Selectați [Auto switch off devices] >

[Pornit], apoi apăsați OK pentru a activa.

### Vizualizați Scenea

#### Ce puteți face

Cu Scenea, puteți afișa o imagine ca fundal pe televizorul dvs. Afișați imaginea implicită sau încărcați propria imagine ca fundal.

Fundalul este afișat timp de 240 de minute sau pe durata cronometrului de oprire.

#### Pornire

1. Apăsați 🛖.

2. Selectați [Scenea], apoi apăsați OK.

Este afișată imaginea implicită.

Notă: Fundalul este afișat timp de 240 de minute sau pe durata cronometrului de oprire. Pentru informații referitoare la cronometrul de oprire, consultați Utilizarea capacităților avansate ale televizorului > Setarea blocărilor și cronometrelor > Cronometru de oprire (Pagina 22).

#### Încărcarea fundalului TV

Puteți încărca, de asemenea, propria imagine ca și fundal.

Notă: Când încărcați o imagine nouă, aceasta suprascrie imaginea existentă.

1. Conectați dispozitivul de stocare USB la televizorul dumneavoastră.

2. Apăsați 痡.

3. Selectați **[Accesare USB]**, apoi apăsați **OK**.

4. Selectați o imagine, apoi apăsați

OPTIONS.

5. Selectați **[Setare ca Scenea]**, apoi apăsați **OK**.

6. Apăsați orice buton pentru a părăsi Scenea.

# 4 Configurarea televizorului

### Imagine și sunet

#### Asistent setări

Puteți selecta setările de imagine și de sunet cu ajutorul asistentului de setări, care demonstrează imediat efectul setării alese.

1. Când priviți la televizor, apăsați 希.

2. Selectați [Configurare] > [Setări rapide imagine și sunet], apoi apăsați OK.

3. Selectați [Continuare], apoi apăsați OK.

4. Urmați instrucțiunile de pe ecran pentru a vă alege setările preferate.

#### Setări de imagine suplimentare

Puteți modifica setările în meniul Imagine.

1. Apăsați 🛖.

# 2. Selectați [Configurare] > [Setări TV] > [Imagine], apoi apăsați OK.

3. Selectați o setare pe care doriți să o reglați, apoi apăsați **OK**.

- [Smart picture]: Accesează setări smart picture predefinite.
- [Resetare]: Resetează la setările implicite din fabrică.
- [Iluminare de fundal]: Modifică luminozitatea televizorului pentru a se potrivi condițiilor de iluminare.
- [Contrast video]: Modifică intensitatea zonelor luminoase, păstrând zonele întunecate neschimbate.
- [Luminozitate]: Modifică intensitatea și detaliile zonelor întunecate.
- [Culoare]: Modifică saturația culorilor.
- [Claritate]: Modifică claritatea.
- [Reducere zgomot]: Filtrează și reduce zgomotul.

- [Nuanță]: Modifică balansul de culoare.
- [Nuanță person]: Personalizează setarea nuanțelor. (Disponibil numai dacă [Nuanță] > [Personalizat] este selectat)
- [Digital Crystal Clear]: Controlează setările avansate pentru a regla fin fiecare pixel ca să se potrivească pixelilor din jur. Produce o imagine strălucitoare, de înaltă definiție.

- [Claritate avans.]: Activează claritatea superioară, în special pe liniile și contururile din imagine

- [Contrast dinamic]: Setează nivelul la care televizorul îmbunătățește automat detaliile în zonele întunecate, centrale și luminoase ale imaginii.

- [Retroilumin. din.]: Reduce consumul de energie, estompând lumina de fundal a televizorului pentru a se potrivi condițiilor de iluminare din cameră.

- **[Reducere artefact MPEG]**: Facilitează tranzițiile digitale din imagine.

- [Îmbun. culoare]: Modifică culorile pentru a fi mai vii și îmbunătățește rezoluția detaliilor în culori deschise. - [Gama]: Setare non-liniară pentru iluminarea și contrastul imaginii.

- [Mod PC]: Când un PC este conectat prin HDMI, modifică formatul imaginii la [Nescalat] pentru a afişa detaliul maxim.
- [Format imagine]: Modificați formatul imaginii.
- [Margini ecran]: Modifică dimensiunile imaginii.
- [Schimbare imagine]: Mută poziția imaginii. Nu puteți selecta această setare dacă formatul imaginii selectate este [4:3], [Umplere automată], [Zoom automat] sau [Ecran lat].

#### Setări de sunet suplimentare

Puteți modifica setările în meniul Sunet.

- 1. Apăsați 🛖.
- 2. Selectați [Configurare] > [Setări TV] > [Sunet], apoi apăsați OK.

3. Selectați o setare pe care doriți să o modificați, apoi apăsați **OK**:

- [Smart sound]: Accesează setări smart sound predefinite.
- [Resetare]: Resetează la setările implicite din fabrică.
- [Sunet clar]: Îmbunătățește calitatea sunetului.
- [Bas]: Modifică nivelul bașilor.
- [Sunete înalte]: Modifică nivelul sunetelor înalte.
- [Surround]: Comută la sunet spațial.
- [Culoare personal.]: Reduce automat schimbările bruşte de volum, de exemplu când treceţi de pe un canal pe celălalt.
- [Volum căști]: Modifică volumul căștilor.
- **[Balans]**: Modifică balansul boxelor din stânga și din dreapta.
- [Întârz. ieşire audio]: Sincronizează automat imaginea de pe televizor cu semnalul audio de la un sistem home theater conectat.
- [Offset ieşire audio]: Modifică setarea pentru întârzierea ieşirii audio. Nu puteți selecta această setare dacă [Întârz. ieşire audio] nu este activat.
- [Format ieşire digitală]: Selectează ieşirea audio prin conectorul audio digital. Selectați [PCM] pentru a converti semnalul audio non-PCM sau [Multicanal] la ieşirea la sistemul home theater.
- [Nivel ieşire digitală]: Setează rata de eşantionare pentru semnalul audio PCM.
   [Normal] - Nicio diminuare a intensității sau a puterii semnalului;
   [Scăzut] - un anumit volum de pierdere a intensității sau a puterii semnalului.

#### Selectarea formatului audio

Dacă un emițător de canale TV digitale transmite semnalul audio în diferite formate, puteți selecta un format audio.

- 1. Apăsați 痡.
- 2. Selectați [Configurare] > [Setări canal] sau [Setări satelit] > [Limbă].
- 3. Selectați o setare, apoi apăsați **OK**:
- [Format audio preferat]: Recepționează formatul audio standard (MPEG) sau formatele audio avansate (AAC, EAC-3 sau AC-3 dacă sunt disponibile).
- [Mono/Stereo]: Dacă este disponibilă transmisiunea stereo, selectați semnalul audio mono sau stereo.
- 4. Apăsați 🗢 pentru a ieși.

#### Resetarea imaginii și a sunetului

Puteți restabili setările implicite de imagine și de sunet, în timp ce setările de instalare a canalelor rămân neschimbate.

- 1. Când priviți la televizor, apăsați 🏫
- 2. Selectați [Configurare] > [Setări TV] > [Setări fabrică], apoi apăsați OK.

Toate setările televizorului (cu excepția setărilor canalelor) sunt resetate la setările implicite din fabrică.

### Setările canalelor

#### Instalare automată

Atunci când televizorul a fost pomit pentru prima dată, s-a efectuat o instalare completă a canalelor. Pentru a schimba limba și țara și pentru a reinstala toate canalele TV disponibile, puteți executa din nou această instalare completă.

#### Inițierea instalării

- 1. Apăsați 🛖.
- 2. Selectați [Configurare] > [Căutare canale]
- > [Reinstalare canale], apoi apăsați OK.

Se afişează meniul Țară.

- 3. Selectați țara, apoi apăsați OK.
- 4. Selectați rețeaua, apoi apăsați **OK**:
- [Antenă]: Accesează canalele de antenă free-to-air sau DVB-T digitale.
- [Cablu]: Accesați canalele de cablu sau DVB-C digitale.

5. Urmați instrucțiunile afișate pe ecran pentru a selecta alte opțiuni, dacă este cazul. Meniul de start pentru căutarea de canale este afișat.

6. Inițiați căutarea canalelor:

- Dacă furnizorul de servicii pentru canale vă recomandă să modificați setările, selectați [Setări], apoi apăsați OK. Urmați instrucțiunile furnizorului de servicii pentru a finaliza instalarea.
- În caz contrar, selectați [Start], apoi apăsați OK.

7. După finalizarea căutării canalelor, selectați **[Terminare]**, apoi apăsați **OK**.

**Sfat:** Apăsați **≡ LIST** pentru a vedea lista de canale.

**Notă:** Când sunt găsite canale digitale TV, este posibil ca lista canalelor instalate să afișeze numere goale de canale. Puteți redenumi, reordona sau dezinstala aceste canale.

#### Instalare canale analogice

Puteți căuta și stoca unul câte unul canalele TV analogice.

#### Pasul 1: Selectați sistemul dvs.

Notă: Săriți acest pas dacă setările dvs. de sistem sunt corecte.

- 1. Când priviți la televizor, apăsați 🔒
- 2. Selectați [Configurare] > [Setări canal] > [Instalare canal].

 Selectați [Analog: Instalare manuală antenă] > [Sistem], apoi apăsați OK.
 Selectați sistemul pentru țara sau regiunea dvs., apoi apăsați OK.

Pasul 2: Căutați și stocați noi canale TV 1. În meniul [Analog: Instalare manuală antenă], selectați [Găsire canal], apoi apăsați OK.

- 2. Găsiți canalul:
- Dacă ştiţi frecvenţa canalului, introduceţi-o cu ajutorul Butoane pentru navigare sau Butoane numerice.
- Dacă nu ştiţi frecvenţa canalului, căutaţi următoarea frecvenţă care are semnal puternic. Selectaţi [Căutare] şi apoi apăsaţi OK.

3. După ce ați găsit canalul corect, selectați **[Finalizat]**, apoi apăsați **OK**.

4. Selectați **[Stoc drept canal nou]**, apoi apăsați **OK** pentru a stoca noul canal TV.

Notă: Dacă recepția este slabă, repoziționați antena și repetați procedura.

#### Instalare canale digitale

Dacă știți frecvența canalelor pe care doriți să le instalați, puteți căuta și stoca unul câte unul canalele digitale. Pentru cele mai bune rezultate, contactați fumizorul de servicii.

- 1. Apăsați 🛖.
- 2. Selectați [Configurare] > [Setări canal] > [Instalare canal].
- 3. Selectați [Digital: Reception test] >

[Găsire canal], apoi apăsați OK.

4. Apăsați **Butoane numerice** pentru a introduce frecvența canalului.

5. Selectați **[Căutare]**, apoi apăsați **OK**.

6. Atunci când este găsit canalul, selectați

[Stocare], apoi apăsați OK.

7. Apăsați 🛥 pentru a ieși.

Notă: Dacă furnizorul prin cablu nu vă furnizează o anumită valoare pentru rata simbol pentru canalele DVB-C, selectați [Automat] din [Mod rată simbol].

#### Reglarea fină a canalelor analogice

Dacă recepția unui canal TV analogic este slabă, puteți regla fin canalul TV.

1. Apăsați 🛖.

2. Selectați [Configurare] > [Setări canal] > [Instalare canal].

 Selectați [Analog: Instalare manuală antenă] > [Acordare fină], apoi apăsați OK.
 Apăsați ▲ sau ▼ pentru a regla fin canalul.

5. După ce ați selectat frecvența corectă a canalului, selectați **[Finalizat]**, apoi apăsați **OK**.

6. Selectați o opțiune, apoi apăsați **OK**.

- [Memorare canal curent]: Stochează canalul ca și număr al canalului curent.
- [Stoc drept canal nou]: Stochează canalul ca și număr nou de canal.

#### Actualizare listă canale

Atunci când televizorul a fost pomit pentru prima dată, s-a efectuat o instalare completă a canalelor.

În mod implicit, unde există modificări la aceste liste de canale, televizorul le actualizează automat. De asemenea, puteți dezactiva actualizarea automată sau puteți actualiza manual canalele.

Notă: Dacă vi se solicită să introduceți un cod, introduceți "8888".

#### Actualizare automată

Pentru adăugarea sau eliminarea automată a canalelor digitale, lăsați televizorul în modul standby. Televizorul actualizează zilnic canalele și stochează zilnic noile canale. Canalele goale sunt eliminate din lista canalelor.

# Dezactivarea mesajului de actualizare a canalelor

Dacă se efectuează o actualizare a canalelor, se afișează un mesaj la pornire. Puteți dezactiva acest mesaj.

1. Apăsați 痡.

2. Selectăți [Configurare] > [Setări canal] sau [Setări satelit].

 Selectați [Instalare canal] > [Mesaj actualizare canal].

4. Selectați **[Oprit]**, apoi apăsați **OK**.

#### Pentru a dezactiva actualizările automate

În meniul **[Instalare canal]**, selectați **[Actualizare automată canal]** > **[Oprit]**.

#### Actualizarea manuală a canalelor

- 1. Apăsați 🛖.
- 2. Selectați [Configurare] > [Căutare canale]
- > [Actualizare canale], apoi apăsaţi OK.

3. Pentru a actualiza canalele, urmați instrucțiunile de pe ecran.

### Setările satelitului

#### Ce puteți face

#### Vizionarea canalelor prin satelit

#### Notă:

- Semnalul prin satelit este disponibil numai pe anumite modele.
   [Căutare satelit] este disponibil numai dacă televizorul acceptă DVB-S.
- Pentru a recepționa canale prin satelit, conectați un receptor prin satelit la conectorul SAT de pe televizorul dvs.

#### LNB

Acest televizor poate recepționa semnale de la 4 convertoare de blocare cu zgomot redus (LNB) diferite. Un convertor LNB este montat la polul de capăt al antenei rotunde, captând semnale de la un satelit.

#### Instalare canale prin satelit

#### Instalare canale prin satelit

- 1. Când priviți la televizor, apăsați 🔒
- 2. Selectați [Configurare] > [Căutare satelit]
- > [Reinstalare canale].

3. Urmați instrucțiunile de pe ecran pentru a finaliza instalarea.

4. După terminare, selectați **[Terminare]**, apoi apăsați **OK**.

#### Selectarea tipului de conexiune

În timp ce instalați canale prin satelit, trebuie să setați tipul de conexiune. Numărul de convertoare LNB de pe antena rotundă determină numărul de canale prin satelit pe care le puteți instala.

1. După ce selectați **[Reinstalare canale]**, selectați **[Setări]**, apoi apăsați **OK**.

#### 2. Selectați [Tip conectare].

3. Selectați o setare, apoi apăsați OK.

- **[OneLNB]:** Selectați dacă aveți numai un singur convertor LNB.
- [DiSeqC Mini (2 LNBs)]: Selectați dacă aveți 2 convertoare LNB.
- [DiSeqC 1.0 (3-4 LNBs)]: Selectați pentru 3 sau 4 convertoare LNB.

#### Testarea puterii semnalului

Dacă un canal sau un transponder este ignorat în timpul instalării, puteți testa puterea semnalului unui satelit sau puteți adăuga un nou canal.

- 1. În timp ce priviți la televizor apăsați 🏫
- 2. Selectați [Configurare] > [Căutare satelit]
- > [Test recepție semnal], apoi apăsați OK.
- 3. Selectați convertorul LNB.

 Dacă ştiţi frecvenţa transponderului (care poate include câteva canale), selectaţi [Frecvenţă]şi introduceţi-o.

5. Selectați **[Căutare]**, apoi apăsați **OK**.

6. Dacă se găsește o nouă frecvență, apăsați [Stocare]pentru a adăuga noul transponder cu canalele sale.

#### Actualizarea canalelor prin satelit

- 1. În timp ce priviți la televizor apăsați 🔒
- 2. Selectați [Configurare] > [Căutare satelit]
- > [Actualizare canale].

3. Urmați instrucțiunile de pe ecran pentru a finaliza instalarea.

4. După terminare, selectați **[Terminare]**, apoi apăsați **OK**.

#### Adăugarea și eliminarea sateliților

Puteți adăuga sau elimina oricând sateliți și puteți instala canalele din noii sateliți.

Notă: Înainte de a adăuga sateliți, asigurați-vă că tipul de conexiune este corect. Consultați Configurarea televizorului > Setările satelitului > Instalarea canalelor (Pagina 30).

1. Selectați ♠ > [Configurare] > [Căutare satelit], apoi apăsați OK.

2. Selectați **[Adăugare satelit]**, apoi apăsați **OK**.

Televizorul caută un satelit pe primul convertor LNB gratuit. Acțiunea poate dura câteva minute. Dacă nu se găsește niciun satelit, verificați conexiunile și pozițiile antenei rotunde. 3. Dacă nu se găsește niciun satelit, selectați **[Repornire]**.

 Dacă sunteți mulțumit de satelitul adăugat, instalați canalele.

4. Pentru a instala toate canalele, selectați **[Instalare]**. Instalarea poate dura câteva minute.

#### Eliminarea unui satelit

1. Apăsați ♠ > [Configurare] > [Căutare satelit].

2. Selectați **[Eliminare satelit]**, apoi apăsați **OK**.

3. Selectați satelitul pe care doriți să îl eliminați, apoi apăsați **OK**.

### Setările limbii

#### Limbă meniu

1. Când priviți la televizor, apăsați 希.

2. Selectați [Configurare] > [Setări TV] >

[Preferințe] > [Limbă meniu].

3. Selectați o limbă meniu din listă, apoi apăsați **OK**.

#### Limbă audio

#### Setarea limbii audio implicite

Pentru canalele digitale care sunt transmise cu mai multe limbi audio, puteți seta limbile audio preferate. Televizorul comută automat la una dintre aceste limbi dacă sunt disponibile.

- 1. Apăsați **f**.
- 2. Selectați [Configurare] > [Setări canal] sau [Setări satelit] > [Limbă].

3. Selectați **[Limbă audio principală]** sau **[Limbă audio secundară]** pentru a seta limbile audio preferate, apoi apăsați OK. 4. Selectați limba, apoi apăsați OK.

#### Selectare limbă audio

În cazul în care canalul TV transmite mai multe limbi audio sau limbi audio duble, puteți selecta limba audio preferată.

1. Când priviți la televizor, apăsați

#### OPTIONS.

2. Selectați **[Limbă audio]** pentru canale digitale sau **[Dual I-II]** pentru canale analogice, apoi apăsați OK.

3. Selectați din limbile disponibile, apoi apăsați **OK**.

#### Subtitrările pe canalele analogice

1. În timp ce vizionați un canal TV analogic, apăsați **TEXT**.

2. Introduceți numărul din trei cifre al paginii de subtitrări (de obicei "888").

Dacă sunt disponibile, subtitrările sunt activate.

3. Apăsați 🏫 pentru a ieși din teletext.

#### Subtitrările pe canalele digitale

1. În timp ce vizionați un canal TV digital, apăsați 🗗 OPTIONS.

2. Selectați [Subtitrări], apoi apăsați OK.

3. Selectați **[Subtitrare oprită]**, **[Subtitr.** 

**pornită]** sau **[Activare în mod mut]**, apoi apăsați **OK**.

Dacă selectați **[Activare în mod mut]**, subtitrările se afișează doar când apăsați **•** pentru a opri sunetul.

**Notă:** Dacă este activată o aplicație MHEG, subtitrările nu se afișează.

#### Limbă subtitrare

Pentru anumite canale digitale, puteți schimba limba subtitrării.

Când priviți la televizor, apăsați **↑**.
 Selectați [Configurare] > [Setări canal]

sau [Setări satelit] > [Limbă].

3. Selectați **[Limbă subtitrare principală]** sau **[Limbă subtitrare secundară]** pentru limba preferată.

4. Apăsați **OK** pentru a confirma.

Sfat: Apăsați ☐ OPTIONS > [Limbă subtitrare] pentru a schimba limba subtitrării pentru un anumit canal.

### Setările accesului universal

#### Pornire

Unele televiziuni digitale oferă caracteristici speciale audio și de subtitrare pentru persoanele cu deficiențe auditive sau de vedere. Puteți activa sau dezactiva aceste caracteristici.

1. Apăsați 🛖.

2. Selectați [Configurare] > [Setări TV] > [Preferințe].

3. Selectați **[Acces universal]** > **[Pornit]** sau **[Oprit]**, apoi apăsați OK.

# Accesul pentru persoanele cu deficiențe de auz

Sfat: Pentru a vă asigura că este disponibilă o limbă audio pentru persoanele cu deficiențe de auz, apăsați ☐ OPTIONS, apoi selectați [Limbă audio]. Limbile care au o pictogramă reprezentând o ureche indică asistență pentru persoanele cu deficiențe de auz.

#### Pentru a porni semnalul audio și subtitrările pentru persoanele cu deficiențe de auz

- În timp ce priviţi la televizor apăsaţi
   OPTIONS.
- 2. Selectați **[Acces universal]** > **[Cu** disabilitate auditivă].

3. Apăsați un buton pentru a selecta o opțiune:

- **Roșu**: Dezactivează caracteristicile pentru persoanele cu deficiențe de auz.
- Verde: Pomeşte semnalul audio şi subtitrările pentru persoanele cu deficiențe de auz.

4. Apăsați 🛥 pentru a ieși.

#### Accesul pentru persoanele cu deficiențe de vedere

Sfat: Pentru a vă asigura că este disponibilă o limbă audio pentru persoanele cu deficiențe de vedere, apăsați ☐ OPTIONS, apoi selectați [Limbă audio]. Limbile care au o pictogramă reprezentând un ochi indică asistență pentru persoanele cu deficiențe de vedere.

## Pentru a comuta la limba audio pentru persoane cu deficiențe de vedere

1. În timp ce priviți la televizor apăsați **OPTIONS**.

- 2. Selectați [Acces universal].
- 3. Apăsați **Buton verde** pentru a selecta **[Cu disabilități vizuale]**.

4. Apăsați un buton pentru a selecta o opțiune:

- Buton roşu [Oprit]: Dezactivează limba audio pentru persoanele cu deficiențe de vedere.
- Buton verde [Pornit]: Activează limba audio pentru persoanele cu deficienţe de vedere.
- 5. Apăsați 🛥 pentru a ieși.

Notă: Dacă telecomanda EasyLink este activată, nu puteți selecta **Buton verde**. Pentru a dezactiva EasyLink, consultați Utilizarea capacităților avansate ale televizorului > Utilizarea EasyLink > De ce aveți nevoie (Pagina 24).

Modificarea volumului pentru limba audio pentru persoanele cu deficiențe de vedere 1. În meniul [Acces universal], apăsați Buton galben pentru a selecta [Volum mixt].

 Apăsați Butoane pentru navigare pentru a modifica volumul, apoi apăsați OK.
 Apăsați S pentru a ieși.

# Feedback audio pentru deficiențe de vedere

Când apăsați un buton de pe telecomandă sau de pe televizor, puteți seta televizorul să redea un semnal sonor.

1. În meniul **[Acces universal]** apăsați **Buton** albastru pentru a selecta **[Bip tastă]**.

 Apăsați Buton verde pentru a activa feedbackul audio sau apăsați Buton roşu pentru a-l dezactiva. Alte setări

#### Varianta demo a televizorului

Puteți iniția o demonstrație pentru a afla mai multe despre caracteristicile de pe acest televizor.

**Notă:** Variantele demo nu sunt acceptate pe canale MHEG.

1. Când priviți la televizor, apăsați 🔒

2. Selectați **[Configurare]** > **[Vizionați demo.]**, apoi apăsați **OK**.

4. Apăsați 🕈 pentru a ieși.

#### Locație

Pentru a vă asigura că se aplică setările corecte ale televizorului, puteți selecta locul în care este utilizat televizorul.

#### Modul magazin sau acasă

Selectați modul **[Acasă]** pentru a accesa toate setările televizorului. În modul **[Magazin]**, puteți accesa numai setări limitate.

- 1. Când priviți la televizor, apăsați 🏫
- 2. Selectați [Configurare] > [Setări TV] > [Preferințe].
- 3. Selectați **[Locație]** > **[Acasă]** sau **[Magazin]**, apoi apăsați OK.
- [Magazin], apoi apasați Oi
- 4. Reporniți televizorul.

#### Poziționare

- Înainte de a vă poziționa televizorul, citiți toate precauțiile de siguranță. Consultați Primii paşi > Important > Siguranță (Pagina 6).
- Poziționați televizorul astfel încât lumina să nu cadă direct pe ecran.
- Distanţa de vizionare ideală faţă de ecranul televizorului este de trei ori dimensiunea diagonalei ecranului. De exemplu, dacă dimensiunea diagonalei ecranului televizorului este 81 cm/32", distanţa de vizionare ideală este de ~3,5 m/~138" din faţa ecranului.
- Când sunteți așezat, ochii dvs. trebuie să se afle la același nivel cu centrul ecranului.

<sup>3.</sup> Selectați un demo, apoi apăsați OK.

#### Suport cu picior sau suport mural

Puteți aplica cele mai bune setări pentru televizorul dvs., selectând montarea pe perete sau montarea pe suport.

1. În meniul **[Preferințe]** selectați **[Poziție TV]**.

2. Selectați [Pe un stand TV] sau [Montat pe perete], apoi apăsați OK.

### Actualizarea software-ului

#### Verificare versiune

- 1. Apăsați 痡.
- 2. Selectați [Configurare] > [Setări software]
- > [Info software curent], apoi apăsați OK.

Este afișată versiunea software-ului actual.

Atenție: Nu instalați o versiune de software inferioară celei curente instalate pe produsul dumneavoastră. TP Vision nu este responsabilă și nu poate fi considerată responsabilă pentru problemele cauzate de o reducere la o versiune inferioară a software-ului.

Actualizați software-ul folosind una dintre aceste metode:

- actualizare cu dispozitivul de stocare USB
- actualizare din transmisiunea digitală

#### Actualizarea cu USB

Înainte de a actualiza software-ul, asigurați-vă că aveți următoarele:

- Un dispozitiv de stocare USB care are un spațiu de stocare de cel puțin 256 megaocteți, care este formatat FAT sau DOS și care are protecția la scriere dezactivată.
- Acces la un calculator cu un conector USB și acces la Internet.

Notă: Nu utilizați o unitate hard disk USB.

- 1. Conectați un dispozitiv de stocare USB.
- 2. Apăsați 🚖

3. Selectați [Configurare] > [Actualizare software], apoi apăsați OK.

Pornește asistentul de actualizare.

4. Urmați instrucțiunile de pe ecran pentru a iniția actualizarea.

**Notă:** Asistentul pentru actualizare vă va direcționa către site-ul web de suport Philips. Consultați instrucțiunile de instalare de pe site-ul web pentru a finaliza actualizarea.

#### Actualizare din transmisiunea digitală

Dacă sunt disponibile, televizorul dvs. poate primi actualizări ale software-ului prin intermediul transmisiilor digitale. Când se primește o actualizare a software-ului, vi se solicită să actualizați software-ul. Vă recomandăm cu tărie să actualizați software-ul când vi se cere acest lucru.

Urmați instrucțiunile de pe ecran.

Notă: Pentru a actualiza ulterior software-ul, selectați 🎓 > [Configurare] > [Setări software] > [Actualiz. locale].

Selectați fișierul descărcat și urmați instrucțiunile de pe ecran pentru a finaliza actualizarea.

# Restaurarea setărilor implicite

Puteți reseta toate setările de imagine și de sunet și puteți reinstala toate canalele TV pe televizorul dvs.

1. Apăsați 痡.

2. Selectați [Configurare] > [Setări TV] >

[Reinstalare TV], apoi apăsați OK.

3. Urmați instrucțiunile de pe ecran.

# 5 Conectarea televizorului

### Despre cabluri

#### Calitatea cablului

#### Imagine ansamblu

Înainte de a conecta dispozitive la televizorul dvs., verificați conectorii disponibili de pe dispozitiv. Conectați dispozitivul la televizor cu conexiunea de cea mai bună calitate disponibilă. Conectorii de bună calitate transferă mai bine imaginea și sunetul.

Conexiunile indicate în prezentul manual de utilizare sunt numai recomandări. Alte soluții sunt posibile.

**Sugestie:** Dacă dispozitivul dvs. are doar conectori compoziți sau RCA, utilizați un adaptor SCART-RCA pentru a conecta dispozitivul la un conector SCART pe televizor.

#### HDMI

O conexiune HDMI are cea mai bună calitate a imaginii și a sunetului.

- Un cablu HDMI combină semnalele video și audio. Conectați HDMI pentru semnale TV de înaltă definiție (HD) și pentru a activa EasyLink.
- Un conector HDMI Audio Return Channel (ARC) permite trimiterea ieşirii audio a televizorului la un dispozitiv compatibil HDMI ARC.

 Conectați cablurile HDMI mai scurte de 5 metri/16,4 picioare.

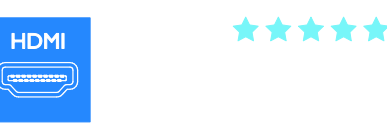

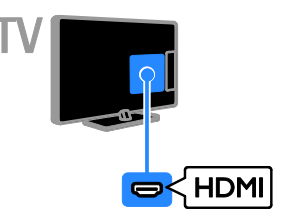

#### Y Pb Pr

Componenta video (Y Pb Pr) transmite numai semnale video. Pentru sunet, conectați, de asemenea, la Audio L/R.

- Conexiunea Y Pb Pr poate primi semnale TV de înaltă definiție (HD).
- Faceți să corespundă culorile conectorilor Y Pb Pr cu mufele cablurilor.

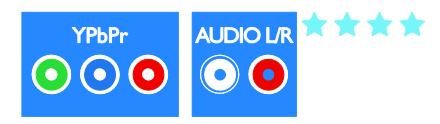

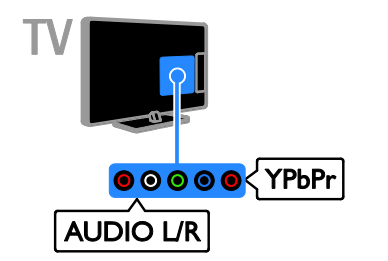

#### SCART

O conexiune SCART combină semnalele video și audio.

Conectorii SCART pot primi semnale video RGB dar nu pot primi semnale TV de înaltă definiție (HD).

\*\*\*

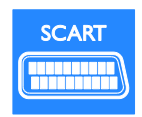

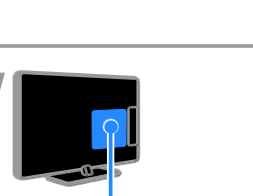

Scart

#### CVBS

CVBS transmite numai semnale video. Pentru sunet, conectați, de asemenea, la Audio L/R.

- Conexiunile CVBS furnizează o calitate standard a imaginii.
- Pe anumite modele, mufa de intrare video de pe televizor este etichetată ca VIDEO, AV IN sau COMPOSITE.

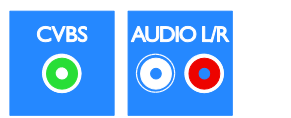

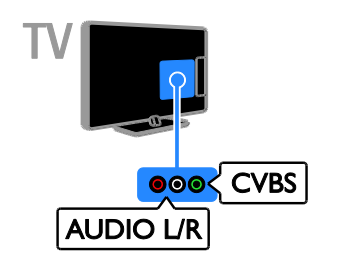

#### VGA

Puteți conecta VGA pentru a afișa conținutul PC-ului pe televizor.

VGA transmite numai semnale video. Pentru sunet, conectați, de asemenea, la AUDIO IN.

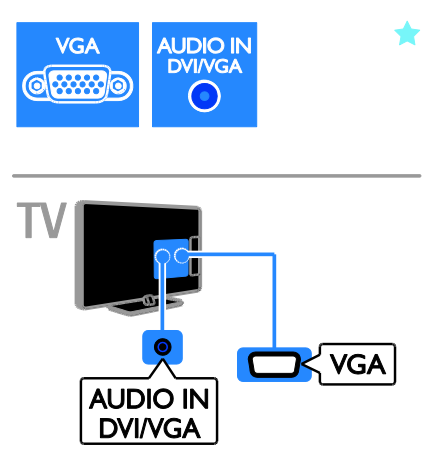

### Conectarea dispozitivelor

#### Player de discuri Blu-ray sau DVD

Conectați playerul de discuri la televizor cu ajutorul unui cablu HDMI.

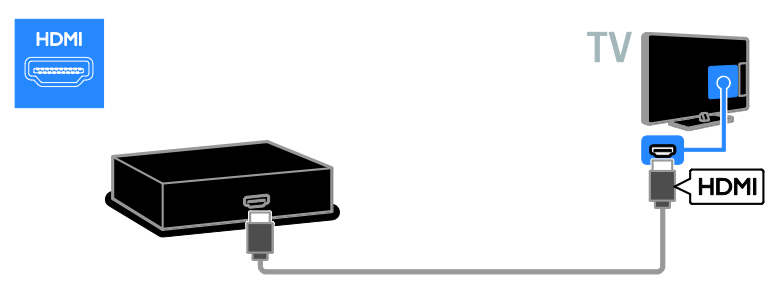

Conectați playerul de discuri la televizor cu ajutorul unui cablu pe componente video (Y Pb Pr) și al unui cablu audio L/R.

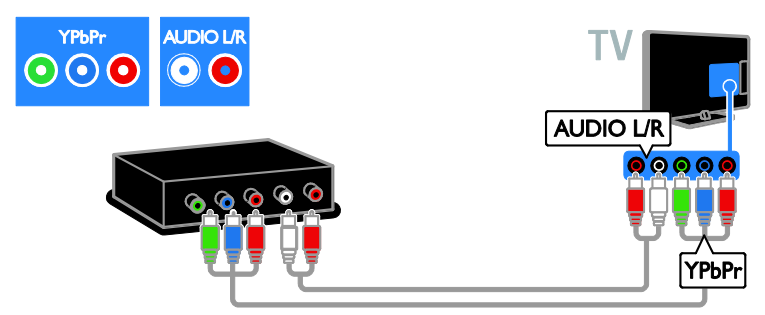

Conectați playerul de discuri la televizor cu ajutorul unui cablu compus (CVBS) și al unui cablu audio L/R.

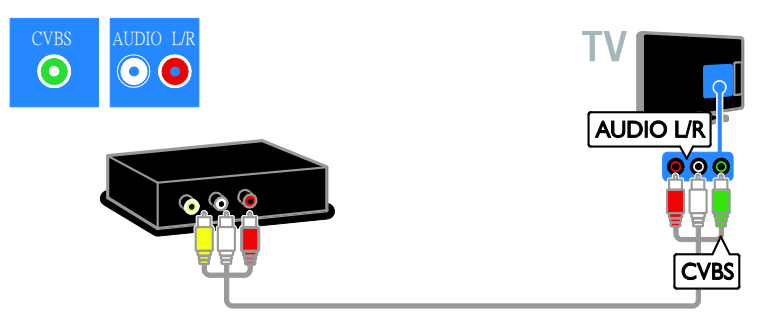

#### Receptor TV

Conectați la televizor receptorul TV prin satelit sau digital cu ajutorul unui cablu de antenă. (SAT este disponibil numai la anumite modele.)

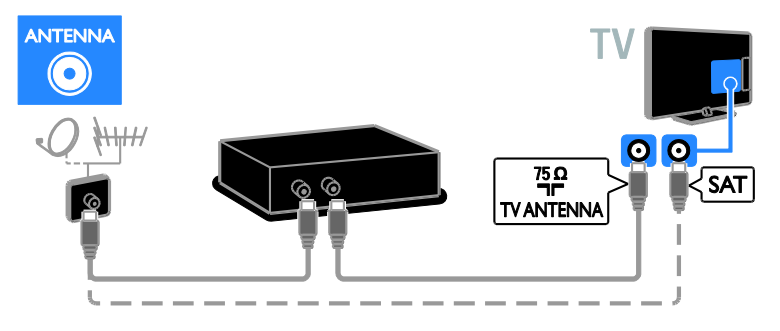

Conectați la televizor receptorul TV prin satelit sau digital cu ajutorul unui cablu HDMI.

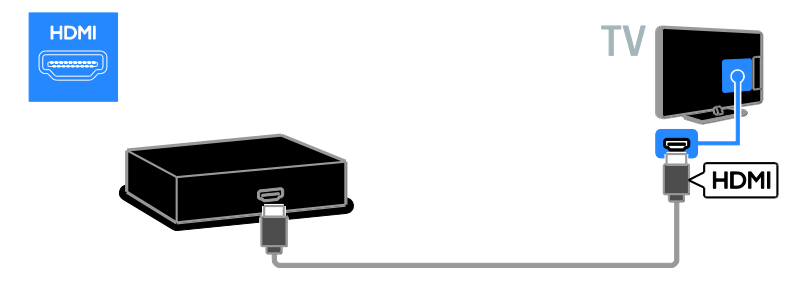

Conectați la televizor receptorul TV prin satelit sau digital cu ajutorul unui cablu SCART.

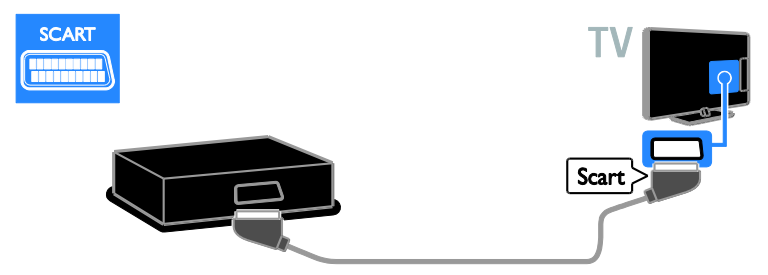

Conectați la televizor receptorul TV prin satelit sau digital cu ajutorul unui cablu video pe componente (Y Pb Pr) și al unui cablu audio L/R.

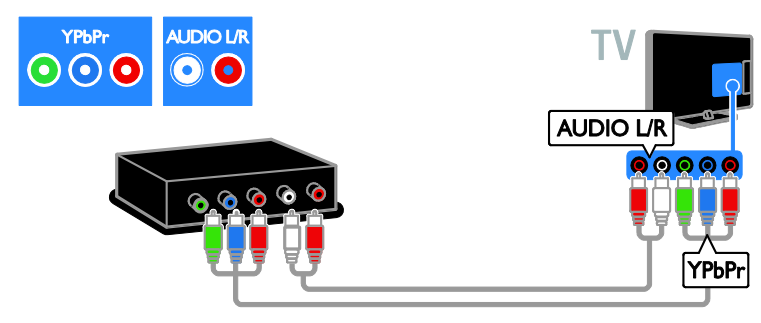

Conectați la televizor receptorul TV prin satelit sau digital cu ajutorul unui cablu compus (CVBS) și al unui cablu audio L/R.

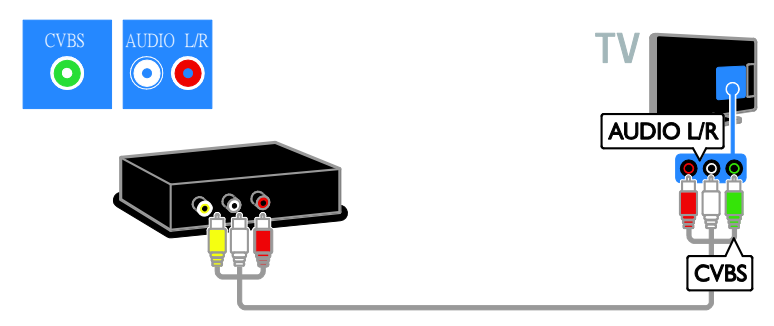

#### Video recorder

Conectați recorder-ul la televizor cu ajutorul unui cablu de antenă. (SAT este disponibil numai la anumite modele.)

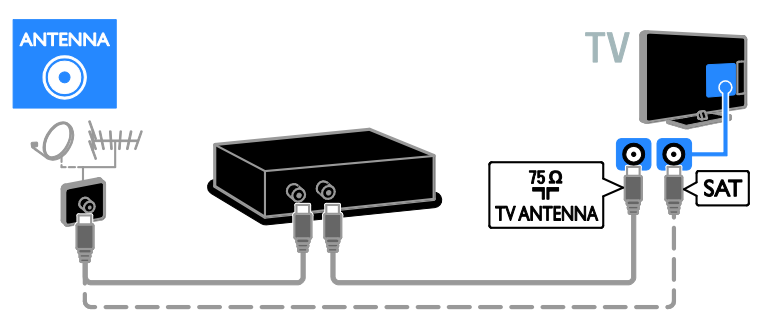

Conectați recorder-ul la televizor cu ajutorul unui cablu SCART.

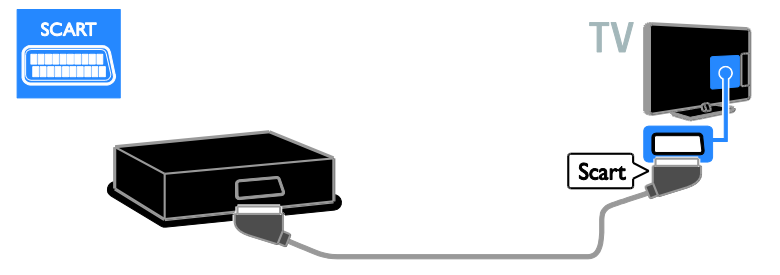

Conectați recorderul la televizor cu ajutorul unui cablu video pe componente (Y Pb Pr) și al unui cablu audio L/R.

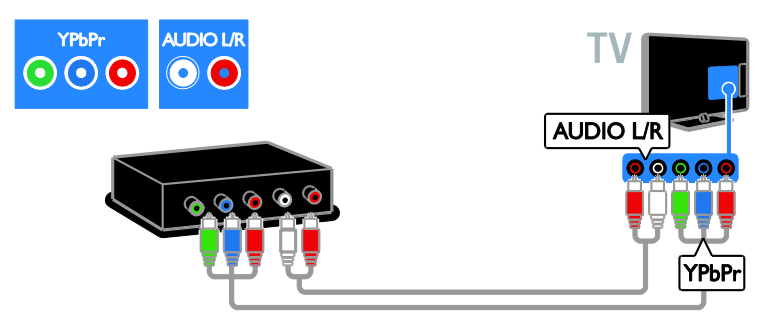

Conectați recorderul la televizor cu ajutorul unui cablu compus (CVBS) și al unui cablu audio L/R.

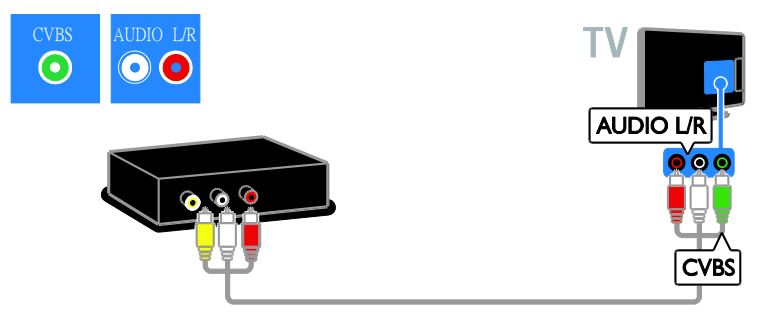

#### Consolă jocuri

Conectați consola de jocuri la televizor cu ajutorul unui cablu HDMI.

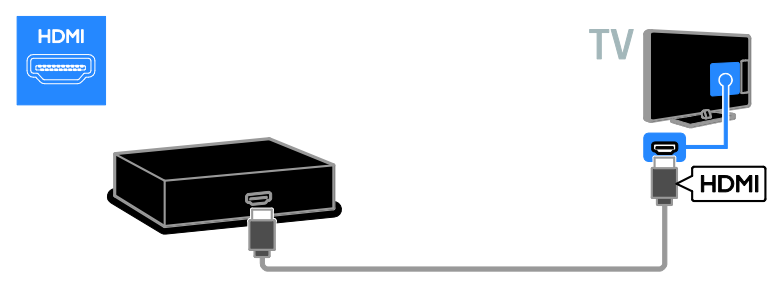

Conectați consola de jocuri la televizor cu ajutorul unui cablu video pe componente (Y Pb Pr) și al unui cablu audio L/R.

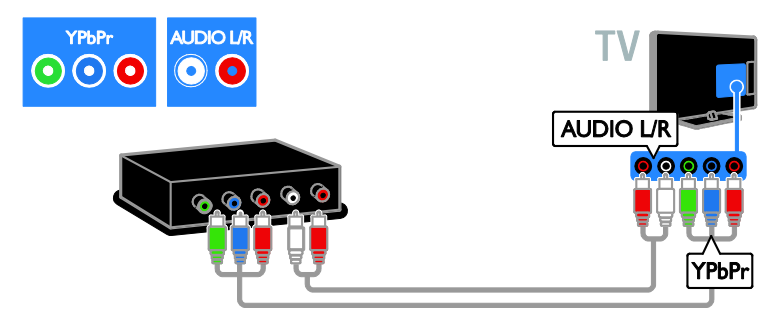

Conectați consola de jocuri la televizor cu ajutorul unui cablu compus (CVBS) și al unui cablu audio L/R.

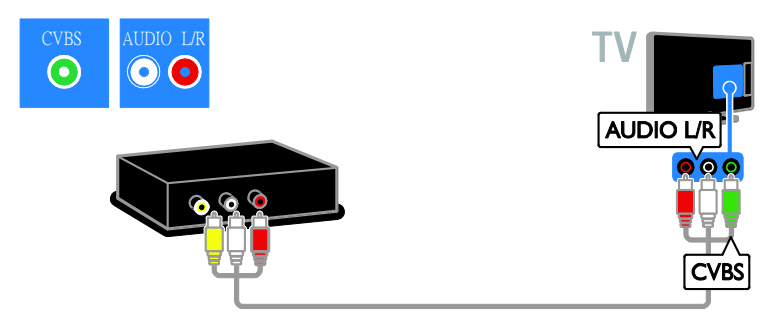

#### Sistem home theater

Conectați sistemul home theater la televizor cu ajutorul unui cablu HDMI și al unui cablu optic.

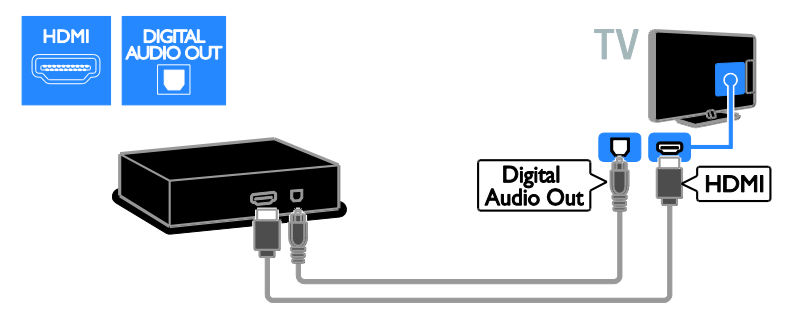

Conectați sistemul home theater la televizor cu ajutorul unui cablu SCART.

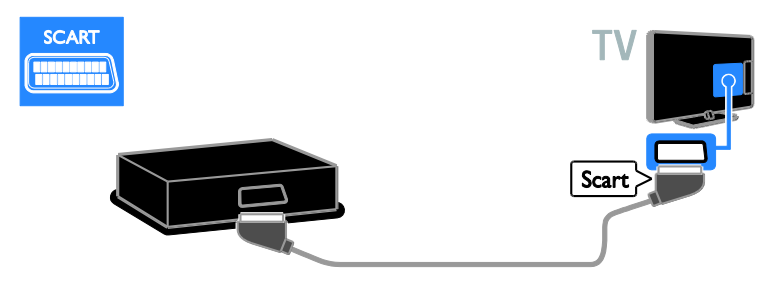

Conectați sistemul home theater la televizor cu ajutorul unui cablu video pe componente (Y Pb Pr) și al unui cablu audio L/R.

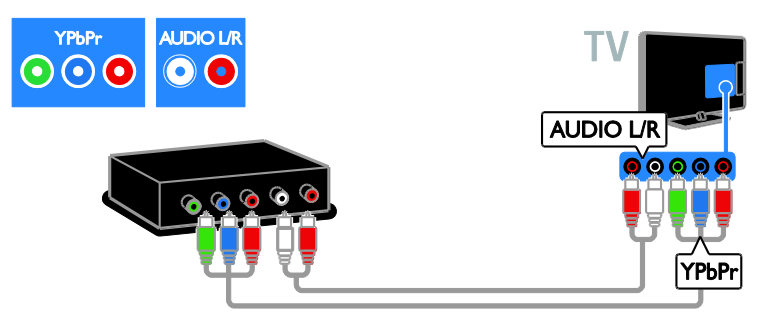

Conectați sistemul home theater la televizor cu ajutorul unui cablu compus (CVBS) și al unui cablu audio L/R.

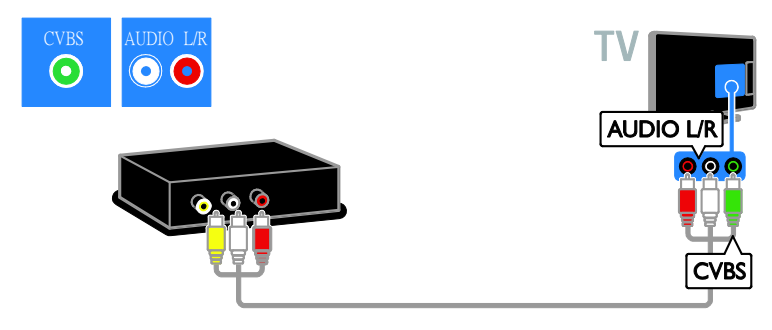

#### Camera digitală

Conectați camera digitală la televizor cu ajutorul unui cablu USB. (Numai pentru anumite modele de cameră)

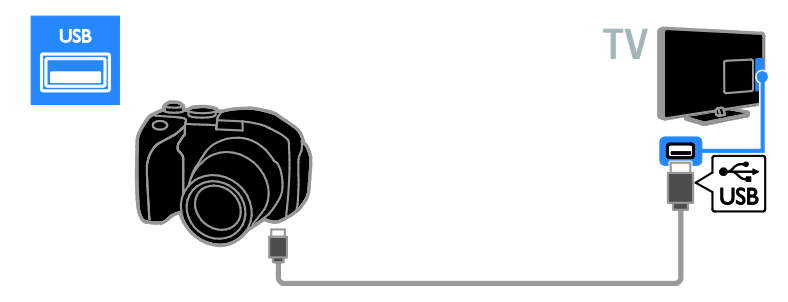

#### Cameră video digitală

Conectați camera video digitală la televizor cu ajutorul unui cablu HDMI.

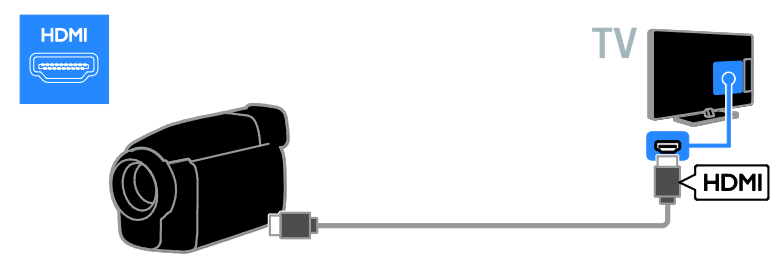

Conectați camera video digitală la televizor cu ajutorul unui cablu video pe componente (Y Pb Pr) și al unui cablu audio L/R.

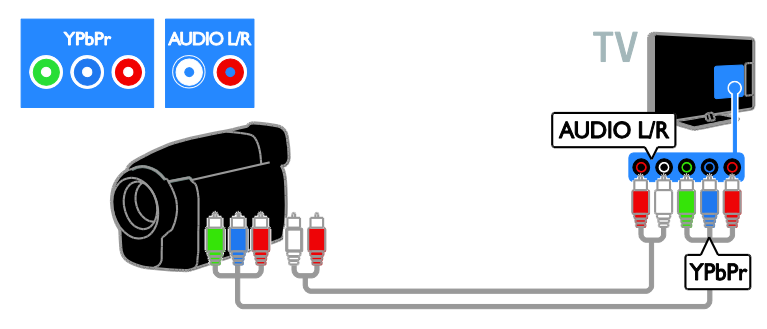

Conectați camera video digitală la televizor cu ajutorul unui cablu compus (CVBS) și al unui cablu audio L/R.

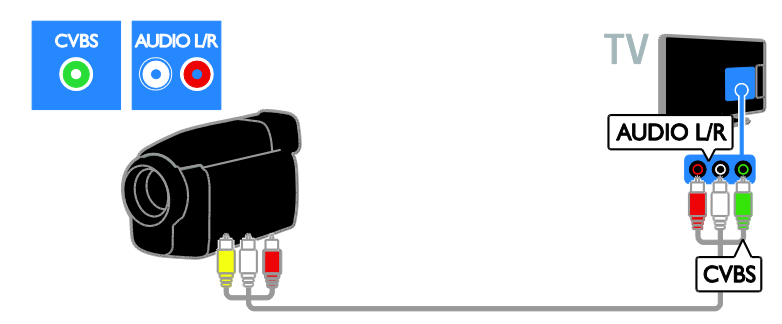

### Conectare mai multe dispozitive

#### Unitatea hard disk USB

Conectați unitatea hard disk USB la televizor cu ajutorul unui cablu USB.

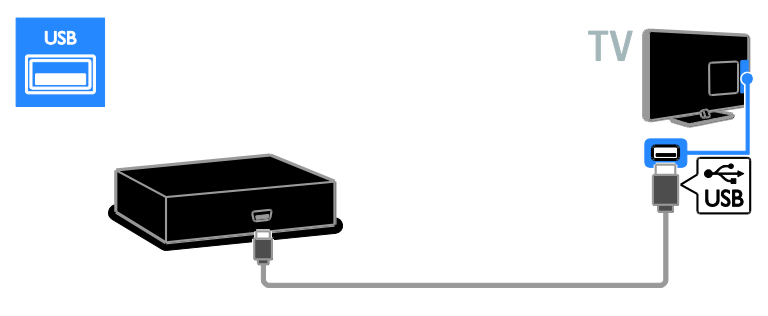

#### Calculator

Conectați calculatorul la televizor cu ajutorul unui cablu HDMI.

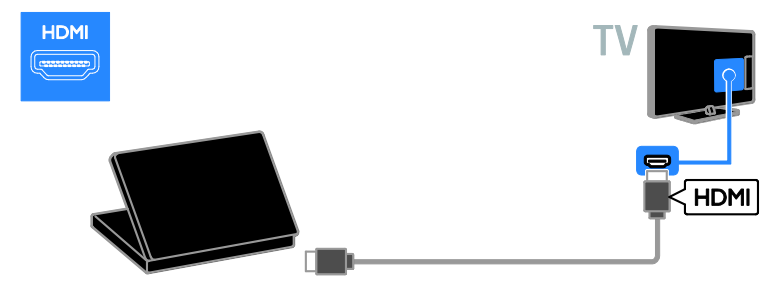

Conectați computerul la televizor cu ajutorul unui cablu DVI-HDMI și al unui cablu audio.

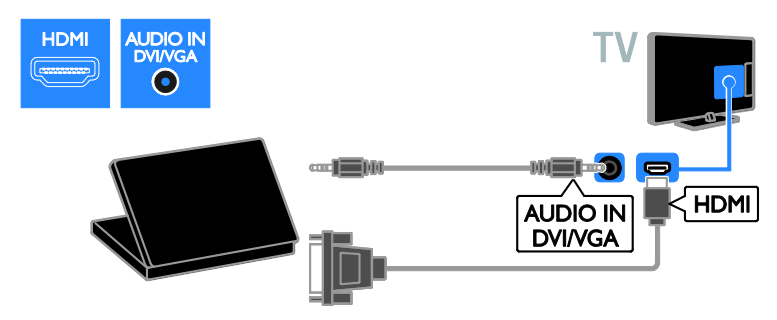

Conectați calculatorul la televizor cu ajutorul unui cablu VGA și al unui cablu audio.

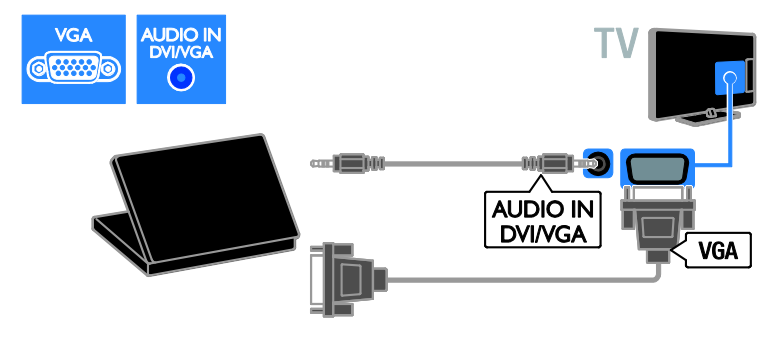

### Vizionare un dispozitiv conectat

#### Adăugare nou dispozitiv

Înainte de a putea viziona un dispozitiv conectat:

- Adăugați pictograma la meniul Acasă pentru acces uşor. Consultați Conectarea televizorului > Conectarea dispozitivului (Pagina 36).
- Selectați din meniul Sursă.

Notă: În cazul în care conectați un dispozitiv compatibil HDMI-CEC la televizor folosind conectorul HDMI și îl porniți, dispozitivul este adăugat automat la meniul Acasă.

- 1. Conectați și porniți dispozitivul.
- 2. Apăsați 痡.

3. Selectați **[Adăug. dispoz. nou]**, apoi apăsați **OK**.

4. Urmați instrucțiunile de pe ecran.

 Dacă vi se solicită să selectați conexiunea TV, selectați conectorul utilizat de acest dispozitiv.

#### Redenumirea dispozitivului

După ce adăugați un nou dispozitiv la meniul Acasă, îl puteți redenumi.

1. Apăsați 🛖.

2. Selectați pictograma dispozitivului din meniul Acasă.

3. Apăsați 🖻 OPTIONS.

4. Selectați **[Redenum.]**, apoi apăsați **OK**.

Va apărea o nouă casetă de text.

5. Apăsați **Butoane numerice** și **Butoane** 

**pentru navigare** pentru a selecta și pentru a introduce numele.

6. Când ați terminat, selectați **[Finalizat]**, apoi apăsați **OK**.

#### Selectarea unei surse

#### Din meniul Acasă

După ce ați adăugat noul dispozitiv la meniul Acasă, puteți selecta pictograma noului dispozitiv pentru a-i vizualiza conținutul.

1. Apăsați 希.

2. Selectați pictograma dispozitivului din meniul Acasă.

3. Apăsați **OK** pentru a confirma.

#### Din meniul Sursă

Puteți, de asemenea, apăsa • SOURCE pentru a afișa o listă a denumirilor conectorilor. Selectați conectorul care conectează dispozitivul la televizor.

- 1. Apăsați Đ SOURCE.
- 2. Apăsați **Butoane pentru navigare** pentru a

selecta un conector din listă.

3. Apăsați **OK** pentru a confirma.

#### Eliminarea dispozitivului

Dacă dispozitivul nu mai este conectat la televizor, puteți să îl eliminați din meniul Acasă.

- 1. Apăsați 🛖.
- 2. Selectați pictograma dispozitivului din meniul Acasă.
- 3. Apăsați 🖻 OPTIONS.
- 4. Selectați **[Îndepărtare disp.]**, apoi apăsați **OK**.
- 5. Selectați **[Îndepărtare]**, apoi apăsați **OK**.

Dispozitivul selectat este eliminat din meniul Acasă.

### Rețea și Internet

#### Ce puteți face

**Notă:** Accesul la rețea și la Internet este disponibil numai pe anumite modele.

#### Vizualizarea conținutului media

În cazul în care conectați televizorul la o rețea la domiciliu, veți putea reda fotografiile, muzica și imaginile video aflate pe calculatorul dvs. Consultați **Utilizarea televizorului > Vizualizarea conținutului media** (Pagina 16).

#### Smart TV

În cazul în care conectați televizorul la o rețea de domiciliu cu o conexiune la Internet, puteți naviga pe Smart TV. Smart TV vă oferă servicii Internet și site-uri web adaptate pentru televizorul dvs. Redați melodii și clipuri video, consultați resursele de infotainment (informații pentru divertisment), închiriați filme și multe altele. Consultați Utilizarea televizorului > Navigarea pe Smart TV (Pagina 18).

#### De ce aveți nevoie?

Avertisment: Acest televizor se conformează directivei EMC doar când utilizați un cablu Ethernet ecranat Cat5e.

- Un cablu Ethernet care este mai scurt de 3 metri.
- O rețea de calculatoare care include:
   a) Un router universal plug-and-play (UPnP) și

b) Un calculator cu unul dintre aceste sisteme de operare: Microsoft Windows XP, Microsoft Windows Vista, Mac OSX sau Linux.

- Pentru a vă conecta televizorul la calculatoare, aveți nevoie și de software pentru server media care este setat pentru partajarea fișierelor cu televizorul dvs. Consultați Utilizarea televizorului > Vizualizarea conținutului media (Pagina 16).
- Pentru a vă conecta televizorul la Internet, aveți nevoie și de o conexiune de mare viteză la Internet.

#### Conectare

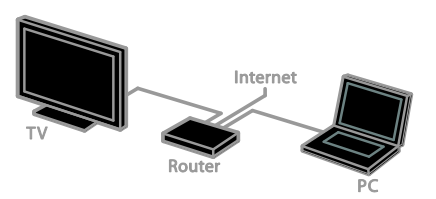

Puteți conecta televizorul la rețeaua de acasă printr-o conexiune cu cablu sau wireless.

 Pentru efectuarea unei conexiuni cu cablu, consultați Conectarea televizorului > Rețea și Internet > Conexiune cu cablu (Pagina 47).

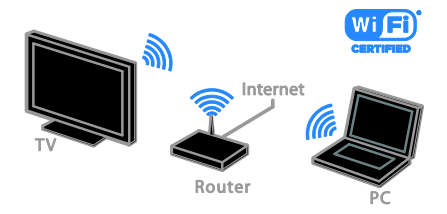

 Pentru o conexiune Wi-Fi ready, consultați Conectarea televizorului > Rețea și Internet > Wi-Fi ready (Pagina 48).

#### Conexiune cu cablu

- 1. Porniți router-ul și activați-i setarea DHCP.
- 2. Conectați routerul la televizor printr-un cablu ethernet.
- 3. Apăsați 🏫, apoi selectați **[Configurare]**.
- 4. Selectați **[Conectați la rețea]**, apoi apăsați **OK**.

5. Urmați instrucțiunile de pe ecran pentru a instala rețeaua.

6. Așteptați ca televizorul să găsească conexiunea de rețea.

7. Dacă vi se solicită, acceptați Acordul de licență pentru utilizatorul final.

#### Wi-Fi ready

#### Această secțiune este destinată doar televizoarelor Wi-Fi ready. Cu adaptorul USB wireless Philips PTA01 (vândut separat), puteți conecta wireless televizorul la rețeaua la domiciliu. Puteți să vă bucurați de cel mai bun Internet de la serviciile Smart TV și puteți partaja conținutul între dispozitivele conectate utilizând DLNA.

#### Notă:

Rețeaua wireless funcționează în același spectru de frecvență de 2,4 GHz, la fel ca restul dispozitivelor din casă, cum ar fi telefoanele Dect, cuptoarele cu microunde sau dispozitivele Bluetooth, care pot determina interferențe Wi-Fi. Îndepărtați aceste dispozitive de televizor.

- Pentru a reduce traficul de reţea, opriţi echipamentul de reţea neutilizat în reţeaua la domiciliu.
- Calitatea recepției depinde de locația routerului wireless și de furnizorul local de servicii de Internet.
- Atunci când redați imagini video prin rețeaua wireless la domiciliu, vă recomandăm să utilizați un router IEEE 802.11 N. Viteza de conectare poate varia în funcție de mediul de funcționare a rețelei wireless de acasă.

#### Porniți configurarea wireless

1. Porniți routerul rețelei wireless.

2. Conectați adaptorul USB Philips PTA01 la un conector USB de pe televizor. Instalarea wireless începe în mod automat.

3. Urmați instrucțiunile de pe ecran.

**Sfat:** Mențineți adaptorul USB wireless conectat la televizor.

#### Wi-Fi Protected Setup

1. Dacă routerul acceptă WPS (Wi-Fi Protected Setup), apăsați butonul WPS de pe router.

2. După 2 minute, selectați **[WPS]** de pe televizor, apoi apăsați **OK**.

Televizorul se conectează la rețea. Durează aproximativ două minute.

Majoritatea routerelor wireless noi au sistemul WPS și au logo-ul WPS. Sistemul WPS utilizează o criptare de securitate WPS și nu poate fi combinat cu dispozitivele din rețea care utilizează criptarea de securitate WEP (Wired Equivalent Privacy).

Dacă mai aveți încă nevoie de dispozitive WEP în rețea, instalați-le cu **[Scanare]** > **[Personalizat]**.

#### Scan pentru routere

Dacă aveți mai multe routere în rețea puteți selecta rețeaua de care aveți nevoie.

1. Pentru a selecta un anumit router de rețea, apăsați **[Scanare]** de pe prima pagină a instalării.

Routerele cu WPS și cu cel mai puternic semnal sunt primele afișate în lista de pe ecran.

2. Selectați routerul de care aveți nevoie, apoi apăsați **OK**.

- În cazul în care conectați la un router WPS, selectați [WPS] de pe televizor.
- Dacă doriți să setați codul PIN în software-ul pentru router pe care doriți să îl conectați, selectați [Pin WPS] și notați codul.
- Pentru a introduce manual cheia de criptare, selectați [Standard] şi introduceți cheia când vi se solicită.

## Setarea conexiunii securizate cu criptare WPS

 Pentru a seta conexiunea securizată cu un cod PIN, selectați [Pin WPS] și apăsați OK.
 Notați codul PIN din 8 cifre afişat pe televizor și introduceți-l în software-ul routerului de pe PC.

Consultați manualul routerului pentru a vedea unde să introduceți codul PIN.

#### Setarea conexiunii securizate cu criptare WPA

Dacă routerul are o criptare de securitate WPA (Wi-Fi Protected Access), introduceți fraza de acces cu ajutorul telecomenzii. 1. Pentru a introduce manual cheia de criptare, selectați **[Standard]** și apăsați **OK**. 2. Pentru a accesa tastatura de pe ecran, selectați câmpul de introducere a textului, apoi apăsați **OK**.

#### Setarea conexiunii securizate cu criptare WEP

Dacă routerul are o criptare de securitate WEP, televizorul vă cere o cheie de criptare WEP în numere hexadecimale.

1. Localizați cheia hexadecimală în software-ul routerului de pe PC și notați prima cheie din lista de chei WEP.

 Introduceți cheia de securitate pe televizor cu telecomanda pentru a-l conecta la router.
 Dacă vi se solicită, acceptați Acordul de licență pentru utilizatorul final.

### Interfață comună

#### Ce puteți face

Puteți viziona canalele TV digitale criptate cu un Modul de acces condiționat (CAM). După introducerea modulului CAM și după plătirea taxelor de abonament, puteți viziona programul.

Acest televizor acceptă atât Cl, cât și Cl+. Cl+ acceptă programe digitale HD premium cu un nivel ridicat de protecție la copiere.

**Notă:** Aplicațiile, funcțiile, conținutul și mesajele de pe ecran depind de furnizorul de servicii CAM.

#### De ce aveți nevoie?

**Atenție:** Pentru a proteja modulul CAM împotriva deteriorării, introduceți-l așa cum se recomandă.

**Notă:** Consultați documentația primită de la operatorul de servicii despre cum se introduce cardul în Modulul de acces condiționat.

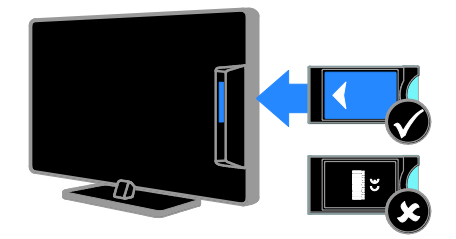

1. Opriți televizorul.

2. Respectați instrucțiunile tipărite pe modulul CAM pentru a-l introduce în slotul pentru Interfața comună de pe partea laterală a televizorului.

Împingeți modulul CAM în interior.

3. Pomiți televizorul, apoi așteptați activarea modulului CAM. Această operație durează câteva minute.

Pentru a păstra accesul la canalele TV digitale criptate, lăsați modulul CAM în slot.

#### Urmărirea serviciilor CAM

1. După introducerea și activarea modulului CAM, apăsați 🖻 **OPTIONS**.

2. Selectați **[Interfață comună]**, apoi apăsați **OK**.

3. Selectați furnizorul CAM, apoi apăsați **OK**.

# 6 Depanare

### Probleme de ordin general

#### Televizorul nu pornește:

- Scoateți cablul de alimentare din priză. Așteptați un minut și apoi reconectați-l.
- Asigurați-vă de conectarea corespunzătoare a cablului de alimentare.

# Televizorul nu răspunde la comenzile de la telecomandă sau la comenzile din partea frontală când este pornit:

Televizorul necesită o anumită perioadă pentru a porni. În acest timp, televizorul nu răspunde la comenzile de la telecomandă sau la comenzile din partea frontală. Acest comportament este normal.

#### La pornirea, oprirea sau comutarea la modul standby a televizorului, auziți un sunet scârțâitor din carcasa televizorului:

Nu este necesară nicio acțiune. Sunetul scârțăitor se datorează dilatării și contractării normale a televizorului în timp ce acesta se răcește și se încălzește. Acest lucru nu afectează performanța televizorului.

#### Când televizorul se află în modul standby, este afișat un ecran de pornire splash, apoi se revine la modul standby:

Acest comportament este normal. Atunci când televizorul este deconectat de la și reconectat la sursa de alimentare, ecranul de pomire este afișat la următoarea pomire. Pentru a porni televizorul din modul standby, apăsați O de pe telecomandă sau apăsați orice tastă de pe televizor.

# Ledul de Standby al televizorului luminează roșu intermitent:

Scoateți cablul de alimentare din priză. Înainte de a reconecta cablul de alimentare, așteptați până când televizorul se răcește. Dacă ledul luminează în continuare roșu intermitent, contactați Philips Consumer Care.

#### Ați uitat codul din 4 cifre pentru deblocarea caracteristicii de blocare a canalelor (blocare pentru copii): Tastati '8888'.

# Meniul TV sau Smart TV\* este în limba nepotrivită:

Schimbați meniul în limba preferată. Pentru informații suplimentare, consultați **Configurarea televizorului > Setările limbii > Limba meniului** (Pagina 31).

\* Disponibil numai pe anumite modele.

#### Subtitrările nu sunt vizibile când redați un fișier de film de pe un dispozitiv de stocare USB:

Fișierele de subtitrare care nu sunt codificate într-un fișier video (de exemplu, \*.srt, \*.sub, \*.idx) nu sunt acceptate.

#### **Doriți să faceți upgrade la software-ul TV:** Vizitați <u>www.philips.com/support</u> și

descărcați cel mai recent pachet de software pentru televizorul dvs. Instrucțiunile de instalare a software-ului și notele privind versiunea care indică ce a fost actualizat sunt, de asemenea, disponibile pe site. Instrucțiuni complete despre modul de efectuare a upgrade-ului pentru software-ul TV sunt disponibile, de asemenea, în **Configurarea televizorului > Actualizarea software-ului**.

### Probleme legate de canale

Doriți să instalați canale TV

Consultați **Configurarea televizorului > Setările canalelor** (Pagina 29) pentru instrucțiuni legate de instalarea canalelor analogice sau digitale. Dacă doriți să instalați canale TV prin satelit, consultați **Configurarea televizorului > Setările canalelor** (Pagina 30).

## Nu s-au găsit canale digitale în timpul instalării:

Consultați specificațiile tehnice pentru a vă asigura că televizorul acceptă DVB-T, DVB-C sau DVB-S în țara dvs.

 Asigurați-vă că toate cablurile sunt conectate corespunzător și că este selectată rețeaua corectă.

# Română

# Canalele instalate deja nu apar în lista de canale:

Asigurați-vă că este selectată lista corectă de canale.

# Doriți să rearanjați sau să reordonați lista de canale:

După instalarea canalelor, acestea apar în lista de canale. Pentru informații despre gestionarea listelor de canale, inclusiv rearanjarea canalelor, consultați **Vizionarea la televizor > Gestionarea listelor de canale**.

### Probleme legate de imagine

# Televizorul este pornit, dar nu există imagine sau imaginea este distorsionată:

- Asigurați-vă că antena este conectată corect la televizor.
- Asigurați-vă că este selectat dispozitivul corect ca sursă de afișare.
- Asigurați-vă că dispozitivul extern sau sursa externă sunt conectate corespunzător.

#### Există sunet, dar fără imagine:

Asigurați-vă că setările de imagine sunt realizate corect.

# Semnalul TV este slab din cauza conexiunii antenei:

- Asigurați-vă că antena este conectată corect la televizor.
- Boxele, dispozitivele audio fără împământare, luminile cu neon, clădirile înalte și alte obiecte mari pot influența calitatea semnalului. Dacă este posibil, încercați să îmbunătățiți calitatea semnalului schimbând direcția antenei sau mutând dispozitivele departe de televizor.
- Dacă semnalul este slab numai pentru un canal, efectuați reglarea fină a acestui canal.

# Dispozitivele conectate produc o calitate slabă a imaginii

- Asigurați-vă că dispozitivele sunt conectate corespunzător.
- Asigurați-vă că setările de imagine sunt realizate corect.

#### Televizorul nu mi-a salvat setările:

Asigurați-vă că locația televizorului este setată la **Acasă**. Puteți modifica și salva setările din acest mod.

# Imaginea nu se potrivește pe ecran - este prea mare sau prea mică:

Modificați formatul diferit al imaginii.

# Formatul imaginii se modifică în continuare cu alte canale:

În loc de formatul imaginii **[Zoom automat]**, selectați alt format al imaginii.

#### Poziția imaginii pe ecran este incorectă.

Semnalele de imagine de la anumite dispozitive nu se încadrează corect în ecran. Verificați semnalul de ieșire al dispozitivului.

#### Imaginea este codată:

S-ar putea să aveți nevoie de un Modul de acces condiționat pentru accesarea conținutului. Consultați-vă cu operatorul de servicii.

#### Pe ecranul televizorului apare un banner tip "etichetă electronică", banner care afișează informații:

Televizorul este în modul **[Magazin]**. Pentru a scoate eticheta electronică, setați televizorul la modul **[Acasă]**, apoi reporniți-l. Consultați **Configurarea televizorului > Alte setări > Locație** (Pagina 33).

#### Afişajul PC pe televizor nu este stabil:

- Asigurați-vă că PC-ul dvs. utilizează rezoluția și rata de reîmprospătare acceptate. Consultați Specificații produs > Rezoluții de afişare.
- Modificați formatul pentru imaginea televizorului în [Nescalat].

### Probleme legate de sunet

#### Televizorul are imagine, dar nu are sunet:

Dacă nu este detectat niciun semnal audio, televizorul oprește automat ieșirea audio acest lucru nu indică existența unei defecțiuni.

- Asigurați-vă că toate cablurile sunt conectate corespunzător.
- Asigurați-vă că volumul nu este oprit sau setat la zero.
- Asigurați-vă că este selectată setarea boxelor televizorului. Apăsați
   **11 ADJUST**, selectați [Difuzoare], apoi selectați TV.
- Asigurați-vă că ieșirea audio a televizorului este conectată la intrarea audio pe dispozitivul HDMI-CEC activat sau pe dispozitivul home theater compatibil EasyLink. De la boxele sistemului home theater ar trebui să poată fi auzit sunetul.
- Este posibil ca anumite dispozitive să vă solicite să activați manual ieșirea audio HDMI. Dacă ieșirea audio HDMI este deja activată, dar, totuși, nu auziți sunet, încercați să schimbați formatul audio digital al dispozitivului la PCM (,,Modulație prin impulsuri codificate''). Pentru instrucțiuni, consultați documentația care însoțește dispozitivul.

# Televizorul afișează imaginea, dar calitatea sunetului este slabă:

Asigurați-vă că setările de sunet sunt efectuate corect.

# Televizorul afișează imaginea, dar sunetul se aude de la o singură boxă:

Asigurați-vă că balansul sunetului este setat la mijloc.

# Probleme legate de conexiuni

#### Există probleme cu dispozitivele HDMI:

- Observați că suportul HDCP (Protecție a conținutului digital de bandă largă) poate mări durata necesară televizorului pentru a afişa conținutul de la un dispozitiv HDMI.
- Dacă televizorul nu recunoaște dispozitivul HDMI și nu este afișată nicio imagine pe ecran, comutați sursa de la un dispozitiv la altul și înapoi.
- Dacă există întreruperi intermitente de sunet, asigurați-vă că setările de ieșire din dispozitivul HDMI sunt corecte.
- Dacă utilizați un adaptor HDMI DVI sau un cablu HDMI - DVI, asigurați-vă că este conectat un cablu audio suplimentar la AUDIO L/R sau la AUDIO IN (numai mini-jack).

#### Nu puteți utiliza caracteristici EasyLink: Asigurați-vă că dispozitivele HDMI sunt compatibile HDMI-CEC. Caracteristicile EasyLink funcționează numai cu dispozitive care sunt compatibile HDMI-CEC.

#### Dacă un dispozitiv audio compatibil HDMI-CEC este conectat la televizor, iar televizorul nu afișează nicio pictogramă pentru anularea sunetului sau pentru volum atunci când sunetul este anulat, mărit sau micșorat:

Când un dispozitiv audio HDMI-CEC este conectat, acest comportament este normal.

# USB conținutul dispozitivului USB nu este afișat:

- Asigurați-vă că dispozitivul de stocare USB este setat pe compatibil cu Mass Storage Class (Clasă de stocare în masă), după cum este descris în documentația dispozitivului de stocare.
- Asigurați-vă că dispozitivul de stocare USB este compatibil cu televizorul.
- Asigurați-vă că formatele fișierelor audio și de imagine sunt acceptate de televizor.

#### Fișierele audio și de imagini de pe dispozitivul de stocare USB nu se redau sau nu se afișează fără întreruperi:

Performanța de transfer a dispozitivului de stocare USB poate limita rata de transfer a datelor către televizor, ceea ce cauzează o redare slabă.

### Probleme legate de rețea

Această secțiune se aplică numai pentru anumite modele.

Doriți să stabiliți o conexiune wireless între televizorul dvs. și rețeaua la domiciliu: Consultați Conectarea televizorului > Rețea și Internet > Wi-Fi ready (Pagina 48) pentru instrucțiuni legate de modul de conectare wireless a televizorului la rețeaua la domiciliu.

#### Smart TV nu funcționează.

(Smart TV estedisponibil numai pe anumite modele.)

Verificați dacă routerul este conectat corespunzător la televizor și dacă routerul are acces deschis la Internet. Dacă routerul are un paravan de protecție sau setări de securitate, asigurați-vă că acesta permite transmiterea datelor Smart TV. Pentru detalii, consultați documentația pentru router.

## Accesul deschis la Internet prin Smart TV este lent

- Încercați să îmbunătățiți calitatea semnalului dintre router și televizor dacă accesați wireless Internetul. Pentru detalii, consultați documentația pentru router.
- Utilizați întotdeauna o bandă lată rapidă ori de câte ori este posibil.
- Actualizați televizorul cu cel mai recent software pentru a vă asigura că viteza de navigare este optimă.

#### Navigarea în rețea este lentă.

Dacă accesați wireless PC-ul, consultați documentația pentru router pentru a îmbunătăți calitatea semnalului dintre router și televizor.

## Rețeaua wireless este distorsionată sau nu este găsită:

- Asigurați-vă că rețeaua wireless nu este deranjată de cuptoarele cu microunde, de telefoanele DECT sau de alte dispozitive WiFi din vecinătate.
- Dacă reţeaua wireless nu funcţionează, încercaţi o conexiune de reţea cu cablu.
- Asigurați-vă că paravanele de protecție din rețeaua dvs. permit accesul la conexiunea TV wireless.

### Contactați Philips

Avertisment: Nu încercați să reparați dumneavoastră televizorul. Aceasta ar putea cauza răni grave, daune ireparabile pentru televizorul dvs. sau anularea garanției.

Dacă nu puteți rezolva problema, consultați întrebările frecvente pentru acest televizor la adresa <u>www.philips.com/support</u>. De asemenea, puteți consulta și puteți contribui la comunitatea TV Philips la adresa <u>www.supportforum.philips.com</u>.

Dacă doriți să discutați cu sau să trimiteți un mesaj de e-mail unui reprezentat Philips, contactați Philips Consumer Care din țara dvs. Puteți găsi detaliile de contact în broșura care însoțește acest televizor sau la adresa www.philips.com/support.

Notați modelul și seria televizorului dvs. înainte de a contacta Philips. Aceste numere sunt tipărite pe spatele televizorului și pe ambalaj.

# 7 Specificațiile produsului

### Putere și recepție

Specificațiile produsului pot fi modificate fără preaviz.

#### Alimentare

- Alimentare de la reţea: CA 220-240 V~, 50-60 Hz
- Consum de energie în standby: < 0,3 W
- Temperatura ambientală: 5 până la 40 de grade Celsius
- Pentru consum de energie, consultați specificațiile produsului la <u>www.philips.com/support</u>.

Puterea nominală specificată pe eticheta produsului reprezintă consumul de energie pentru acest produs în timpul utilizării normale la domiciliu (IEC 62087 Ed.2). Puterea nominală maximă, specificată între paranteze, este utilizată pentru securitate electrică (IEC 60065 Ed. 7.2).

#### Recepție

- Intrare antenă: 75 ohm coaxial (IEC75)
- Sistem TV: DVB COFDM 2 K/8 K,
- Redare video: NTSC, PAL, SECAM
- Televizor digital: MPEG-4, DVB-T (Terestru), DVB-T2\*, DVB-C (Cablu), DVB-S/S2\* (Satelit).
- Benzi pentru tuner: VHF, UHF, S-Channel, Hyperband
   \* Disponibil numai pe anumite modele.

#### ală: 5 până la 40

- gie, consultați Pentru modele HD: 1366 X 768 p Pentru modele FHD: 1920 X 1080 p
  - Digital Crystal Clear

panoramic)

Afişaj şi sunet

Imagine/Afişaj

laterală

Dimensiune diagonală: - 48 cm/19 inchi - 56 cm/22 inchi

- 61 cm/24 inchi

- 81 cm/32 inchi

- 94 cm/37 inchi

- 107 cm/42 inchi

- 119 cm / 47 inci

Rezoluție panou:

• Perfect Motion Rate (PMR):100 Hz

Raport lățime/lungime: 16:9 (ecran

Tip afişaj: lumină de fundal LCD/LED

#### Sunet

- Putere de ieşire (RMS):
  - Pentru 19": 6 W
    - Pentru 22": 10 W
    - Pentru 24": 10 W
    - Pentru 32" la 47": Seria PFL30x7: 20 W Seria PFL35x7: 20 W
- Incredible Surround
- Sunet clar
- Mono/Stereo/NICAM

# Română

### Rezoluții de afişare

#### Formate computer - HDMI (Rezoluție – rată de reîmprospătare)

640 × 480 - 60 Hz 800 × 600 - 60 Hz 1024 × 768 - 60 Hz 1280 × 720 - 60 Hz 1280 × 768 - 60 Hz 1280 × 1024 - 60 Hz 1360 × 768 - 60 Hz

Doar pentru televizoare Full HD: 1680 × 1050 - 60 Hz 1920 × 1080 - 60 Hz

#### Formate computer - VGA (Rezoluție – rată de reîmprospătare)

640 × 480 - 60 Hz 800 × 600 - 60 Hz 1024 × 768 - 60 Hz 1280 × 1024 - 60 Hz 1360 × 768 - 60 Hz

Doar pentru televizoare Full HD: 1920 × 1080 - 60 Hz

#### Formate video

(Rezoluție - rată de reîmprospătare)

480i - 60 Hz 480p - 60 Hz 576i - 50 Hz 576p - 50 Hz 720p - 50 Hz, 60 Hz 1080i - 50 Hz, 60 Hz 1080p - 24 Hz, 25 Hz, 30 Hz, 50 Hz, 60 Hz

### Multimedia

#### Conexiuni multimedia acceptate

- USB: Conectați numai dispozitive USB cu un consum de 500 mA sau mai puțin.
   NTFS, FAT 16 (Doar în citire)
  - FAT 32
- Ethernet LAN RJ-45 (Disponibil numai pe anumite modele)

#### Fișiere imagine acceptate

JPEG (\*.jpg)

#### Fișiere audio/video acceptate

Denumirile fișierelor multimedia nu trebuie să depășească 128 de caractere.

| Rie Extensions                                              | Container | Video codec                   | Maximum resolution | Max. Frame Rate (fps) | Max. Bit Rate (Mbps) | Audio codec                                                                                                  | USB | DLNA |
|-------------------------------------------------------------|-----------|-------------------------------|--------------------|-----------------------|----------------------|----------------------------------------------------------------------------------------------------|-----|------|
| .mpg<br>.mpeg<br>.vob                                       | PS        | MPEG1                         | 768x576            | 30                    | 1.8 Mbps             | MP1 Layer1/2, MP3, AC3, DVD LPCM                                                                             | YES | YES  |
|                                                             |           | MPEG2 MP@HL                   | 1920x1060          | 30                    | 40 Mbps              |                                                                                                    | YES | YES  |
| .ts                                                         | TS        | MPEG2 MP@HL                   | 1920x1080          | 30                    | 40 Mbps              | MPEG1 Layer1/2, AC3                                                                                          | YES | YES  |
|                                                             |           | VC-1                          | 1920x1080          | 30                    | 40 Mbps              |                                                                                                    | YES | YES  |
|                                                             |           | H.264 BP/MP/HP<br>LV 4.0      | 1920x1080          | 30                    | 40 Mbps              | HE-AAC, AC3                                                                                                  | YES | YES  |
| .mp4<br>(.mov and .3gpp<br>extensions are<br>not supported) | MP4       | H.264 BP/MP/HP<br>LV 4.0      | 1920x1080          | 30                    | 40 Mbps              | MPEG1 Layer1/2, MP3, MPEG2<br>AAC-LC, MPEG4 AAC-LC/HE-AAC                                                    | YES | YES  |
|                                                             |           | MPEG4 SP@L 3.0/<br>ASP@HL 4.0 | 1920x1060          | 30                    | 40 Mbps              |                                                                                                    | YES | YES  |
|                                                             |           | H.263                         | 1408x1152          | 30                    | 40 Mbps              |                                                                                                    | YES | YES  |
|                                                             |           | Motion JPEG<br>(*.mov only)   | 1280x720           | 30                    | 30 Mbps              |                                                                                                    | YES | YES  |
| .micr                                                       | мку       | H.264 BP/MP/HP<br>LV 4.0      | 1920x1080          | 30                    | 40 Mbps              | wsxPCM/ADPCM/A-isw PCM/u-isw<br>PCM, MPEG1 Lsym/12, MP3, MPEG2<br>AAC-LC, MPEG4 AAC-LC/HE-AAC,<br>AC3, WHAv8 | YES | YES  |
|                                                             |           | MPEG4 SP@L 3.0/<br>ASP@HL 4.0 | 1920x1080          | 30                    | 40 Mbps              |                                                                                                    | YES | YES  |
|                                                             |           | WMV9                          | 1920x1060          | 30                    | 40 Mbps              |                                                                                                    | YES | YES  |
|                                                             |           | VC-1                          | 1920x1060          | 30                    | 40 Mbps              |                                                                                                    | YES | YES  |

#### Fișiere audio/video acceptate

Denumirile fișierelor multimedia nu trebuie să depășească 128 de caractere.

| File Extensions     | Container | Video codec                   | Maximum resolution | Max. Frame Rate (fps) | Max. Bit Rate (Mbps)                                             | Audio codec                                                                                                    | USB | DLNA |
|---------------------|-----------|-------------------------------|--------------------|-----------------------|------------------------------------------------------------------|----------------------------------------------------------------------------------------------------|-----|------|
| .mp4<br>.avi        | AM        | XMD                           | 1920x1080          | 30                    | 40 Mbps                                                          | vec/PCM/ADPCM/A-lev PCM/u-lev<br>PCM, MPEGI Luyer 1/2, MP3, MPEG2<br>AAC-LC, MPEG4 AAC-LC/ME-AAC,<br>AC3, WHAv8 | YES | YES  |
|                     |           | MPEG1                         | 768x576            | 30                    | 1.8 Mbps                                                         |                                                                                                    | YES | YES  |
|                     |           | MPEG2 MP@HL                   | 1920x1080          | 30                    | 40 Mbps                                                          |                                                                                                    | YES | YES  |
|                     |           | H.264 BP/MP/HP<br>LV 4.0      | 1920x1080          | 30                    | 40 Mbps                                                          |                                                                                                    | YES | YES  |
|                     |           | MPEG4 SP@L 3.0/<br>ASP@HL 4.0 | 1920x1080          | 30                    | 40 Mbps                                                          |                                                                                                    | YES | YES  |
|                     |           | Motion JPEG                   | 1280x720           | 30                    | 30 Mbps                                                          |                                                                                                    | YES | YES  |
|                     | FLV       | Sorenson                      | 352x288            | 30                    | 40 Mbps                                                          | MPEG1 Layer1/2, MP3, MPEG2 AAC-LC,<br>MPEG4 AAC-LC/HE-AAC                                                       | YES | YES  |
| .#v                 |           | H.264 BP/MP/HP<br>LV 4.0      | 1920x1060          | 30                    | 40 Mbps                                                          |                                                                                                    | YES | YES  |
| .mp3                | MP3       | NA                            | NA                 | NA                    | 32/40/48/56/64/80/96/<br>112/128/160/192/224/<br>256/320 kbits/s | мрз                                                                                                    | YES | YES  |
|                     | мку       | NA                            | NA                 | NA                    | 16bit PCM(big/little<br>endian)<br>24bit PCM(big endian)         | PCM/ADPCM/A-law PCM/<br>u-law PCM                                                                               | YES | YES  |
| aac<br>.mpt<br>.m4a | MC        | NA                            | NA                 | NA                    | 16-576 kbita/s                                                   | ACC-LC/HE-AAC                                                                                                   | YES | YES  |

# Software-ul pentru server-ul media compatibil DLNA și acceptat

(DLNA este disponibil numai pe anumite modele)

- Windows Media Player (pentru Microsoft Windows)
- Twonky Media (pentru Microsoft Windows şi Mac OS X)
- Sony Vaio Media Server (pentru Microsoft Windows)
- TVersity (pentru Microsoft Windows)
- Nero MediaHome
- DiXiM (Microsoft Windows XP)
- Macrovision Network Media Server (pentru Microsoft Windows)
- Fuppes (pentru Linux)
- uShare (pentru Linux)

### Conectivitate

#### Posterior

- NETWORK: Ethemet LAN RJ-45 (disponibil numai pe anumite modele)
- Port de servicii: SERV.U
- VGA: Intrare PC
- INTRARE AUDIO: DVI/VGA (mini jack stereo de 3,5 mm)
- Compus și Audio: CVBS/Y, Audio L/R
- Componentă și Audio: Y Pb Pr, Audio L/R
- DIGITAL AUDIO OUT: Cinch
- SCART: SCART (RGB/CVBS)
- HDMI 1/2
- Antenă: 75 ohm coaxial
- SAT: F-pin (Satelit) (disponibil numai pe anumite modele)

#### Parte laterală

- Interfață comună: Cl
- USB (Pe anumite modele, există 2 porturi USB.)
- Căști: Mini jack stereo de 3,5 mm
- HDMI

#### caracteristici HDMI

• Audio Return Channel (doar HDMI 1)

# Tipuri de montare suportate

Puteți monta televizorul pe perete cu un suport de televizor compatibil (vândut separat). Selectați tipul suportului de televizor pentru dimensiunea ecranului televizorului:

**48 cm/19 inchi :** 75 mm × 75 mm, M4 **56 cm/22 inchi:** 75 mm × 75 mm, M4 **61 cm/24 inchi**: 75 mm × 75 mm, M4

#### 81 cm/32 inchi:

- Pentru PFL30x7 și PFL3517: 200 mm x 200 mm, M6

- Pentru PFL3507: 200 mm x 100 mm, M4

#### 94 cm/37 inchi:

- Pentru PFL30x7: 200 mm x 100 mm, M6

- Pentru PFL3507: 200 mm x 200 mm, M6

#### 107 cm/42 inchi:

- Pentru PFL30x7: 400 mm x 200 mm, M6

- Pentru PFL3507: 400 mm x 400 mm, M6

#### 119 cm/47 inchi:

- Pentru PFL30x7: 200 mm x 200 mm, M6 - Pentru PFL3507: 400 mm x 400 mm, M6

Avertisment: Respectați toate instrucțiunile furnizate împreună cu suportul televizorului. TP Vision Netherlands B.V. nu își asumă nicio responsabilitate pentru montarea incorectă pe perete care conduce la accidente sau vătămări corporale.

Pentru a preveni deteriorarea cablurilor și a conectorilor, lăsați un spațiu de cel puțin 5,5 cm / 2.2 inci de la spatele televizorului.

# Pentru PFL35x7 - televizoare de la 19 inchi la 24 inchi:

Înainte de a monta televizorul pe perete, găsiți lungimea corectă a șurubului.

Pentru a găsi lungimea șurubului, adăugați grosimea peretelui dvs. de montare la lungimea șurubului, așa cum se arată în grafic.

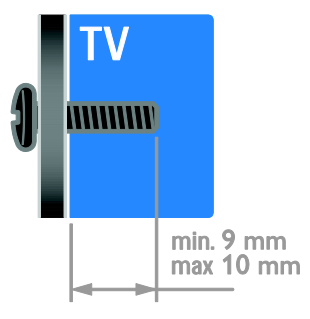

#### Pentru PFL30x7 - televizoare de la 32 inchi la 47 inchi:

Înainte de a monta televizorul pe perete, găsiți lungimea corectă a șurubului.

Pentru a găsi lungimea şurubului, adăugați grosimea peretelui dvs. de montare la lungimea şurubului, așa cum se arată în grafic.

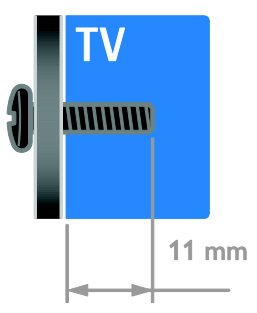

#### Pentru PFL3507 - televizoare de 32 inchi:

Înainte de a monta televizorul pe perete, găsiți lungimea corectă a șurubului.

Pentru a găsi lungimea șurubului, adăugați grosimea peretelui dvs. de montare la lungimea șurubului, așa cum se arată în grafic.

# Pentru PFL3507 - televizoare de 37 la 42 inchi:

Înainte de a monta televizorul pe perete, găsiți lungimea corectă a șurubului.

Pentru a găsi lungimea şurubului, adăugați grosimea peretelui dvs. de montare la lungimea şurubului, așa cum se arată în grafic.

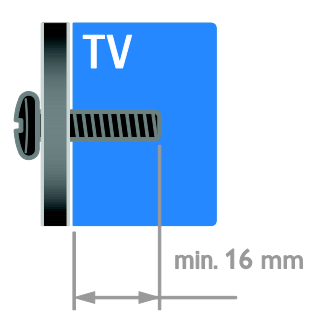

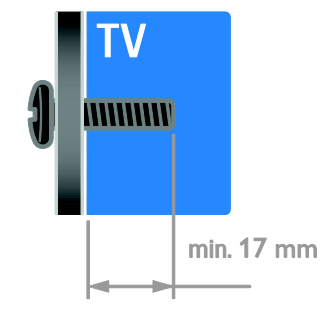

#### Pentru PFL3517 - televizoare de 32 inchi:

Înainte de a monta televizorul pe perete, găsiți lungimea corectă a șurubului.

Pentru a găsi lungimea șurubului, adăugați grosimea peretelui dvs. de montare la lungimea șurubului, așa cum se arată în grafic.

### Versiunea de asistență

UMv 123007122113 - 20120307

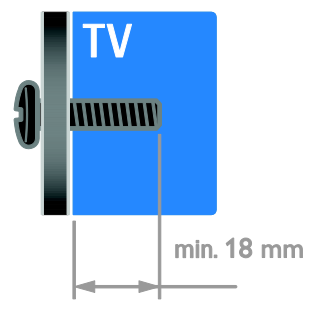

# 8 Index

#### A

acces universal, activare - 32 acces universal, cu deficiențe auditive - 32 acces universal, cu deficiențe de vedere - 33 Ajutor, versiune - 58 alimentare - 54 amplasare, montare pe suport sau pe perete - 33 amplificator, selectare ieșire - 24 asistență produs - 11 asistență, pe ecran - 11

#### В

blocare kensington - 7 blocare pentru copii - 22 boxe televizor, anulare sunet - 13

#### С

calculator, redare fisiere - 16 CAM, activare - 49 CAM, consultați Modul de acces condiționat - 49 CAM, inserare - 49 cameră digitală - 43 cameră video digitală - 43 canale - 13 canale analogice, reglare fină - 30 canale analogice, subtitrări - 32 canale digitale - 29 canale digitale, subtitrări - 32 canale favorite. listă - 13 canale, actualizare - 30 canale. comutare - 13 canale, favorite - 13 canale, instalare (automată) - 29

canale, instalare (digitală) - 29 canale, instalare (manuală) - 29 canale, instalare (satelit) - 30 canale, redenumire - 14 canale, reglaj fin (analogic) - 30 canale, reinstalare - 34 canale, reordonare - 14 casare - 10 ceas - 22 clasificare pentru vârstă - 23 conectare dispozitive - 35 conectare, cameră digitală - 43 conectare, cameră video digitală - 43 conectare, consolă jocuri - 41 conectare, hard disk extern - 44 conectare. PC - 45 conectare, player de discuri - 37 conectare, receptor TV - 38 conectare, recorder - 39 conectare, retea la domiciliu - 47 conectare, sistem home theater - 42 conectare. USB - 17 conectori - 35 consolă jocuri - 41 contact Philips - 11 controale posterioare - 4 control parental - 23 cronometru oprire - 22

#### D

deficiențe de auz - 32 deficiențe de vedere - 33 demo - 33 dispozitiv conectat, adăugare - 46 dispozitiv conectat, eliminare - 46 dispozitiv conectat, redenumire - 46 dispozitiv conectat, redenumire - 46

RO

dispozitive, adăugare - 46 dispozitive, vizionare - 46 DLNA - 16

#### E

EasyLink - 23 EasyLink, activare - 24 EasyLink, boxe televizor - 24 EasyLink, butoane telecomandă - 24 EasyLink, caracteristici - 23 EasyLink, comandă pe ecran - 5 EasyLink, comenzi - 24 ecran - 54 eficiență energetică, setări - 9 eliminare, dispozitiv conectat - 46 EPG, Ghidul electronic de programe - 3 etichetă Energie - 10

#### F

format imagine - 15 fundal - 26

#### Н

hard disk extern - 44 HDMI - 35 HDMI ARC - 35

#### I

informații de contact, pe Internet - 11 instalare canale, automată - 29 interfață comună - 49

#### Î

Înaltă definiție (HD), conținut - 3 întreținerea ecranului - 7

#### J

jocuri - 20

#### L

limbă audio - 31 limbă, meniu - 31 limbă, subtitrări - 32 Link Pixel Plus - 25 listă canale - 14 locație, acasă sau magazin - 33

#### Μ

mărci comerciale și drepturi de autor - 9 mod acasă - 33 mod magazin - 33 mod, acasă sau magazin - 33 Modul de acces condiționat - 49 montare pe perete - 57 multimedia, formate acceptate - 55 multimedia, redare fișiere - 16

#### Ρ

PC, conectare - 45 PC, rezoluții de afișare - 55 player de discuri, conectare - 37 pornirea, oprirea televizorului - 12 poziție - 33 program server media - 16

#### R

radio digital - 14 receptor TV, conectare - 38 reciclare - 10 recorder, conectare - 39 redenumire canale - 14 redenumire, dispozitiv conectat - 46 reinstalare - 34 rețea la domiciliu - 47 rețea, conectare - 47 rezoluție de afișare - 55

#### S

satelit, adăugare sau eliminare - 31 satelit, instalare canale - 30 satelit. setări - 30 SCART - 36 Scenea, activare - 26 Scenea. încărcare fundal - 26 screen saver - 26 senzori - 4 setări imagine - 27 setări imagine, resetare - 28 setări Smart - 15 setări sunet, resetare - 28 setări. asistent - 27 setări, format audio - 28 setări, imagine - 27 setări, jocuri - 20 setări, sunet - 28 siguranță - 6 sincronizare audio - 25 sistem home theater, conectare - 42 Smart TV - 3 Smart TV, aplicații - 19 Smart TV, navigare - 18 Smart TV, retea - 47 software, actualizare digitală - 34 software, USB - 34 software, verificare versiune - 34 standby - 12 subtitrare, limbă - 32 subtitrări, analogice - 32 subtitrări, digitale - 32 sustenabilitate - 9

#### Т

telecomandă - 4 Teletext 2.5 - 21 teletext, ecran dublu - 20 teletext, limbă - 21 teletext, mărire - 20 teletext, subpagini - 21 teletext, Tabel de pagini - 20 teletext, text digital - 21

#### ۷

VGA - 36 volum - 13

#### W

wireless, cheie hardware - 48

#### Y

YouTube - 19 YPbPr, componentă video - 35

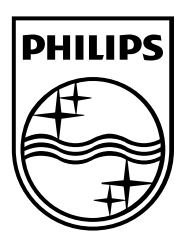

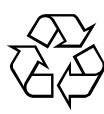

© 2012 TP Vision Netherlands B.V. All rights reserved. Document order number 123007122123